# **Xsample Hybrid**

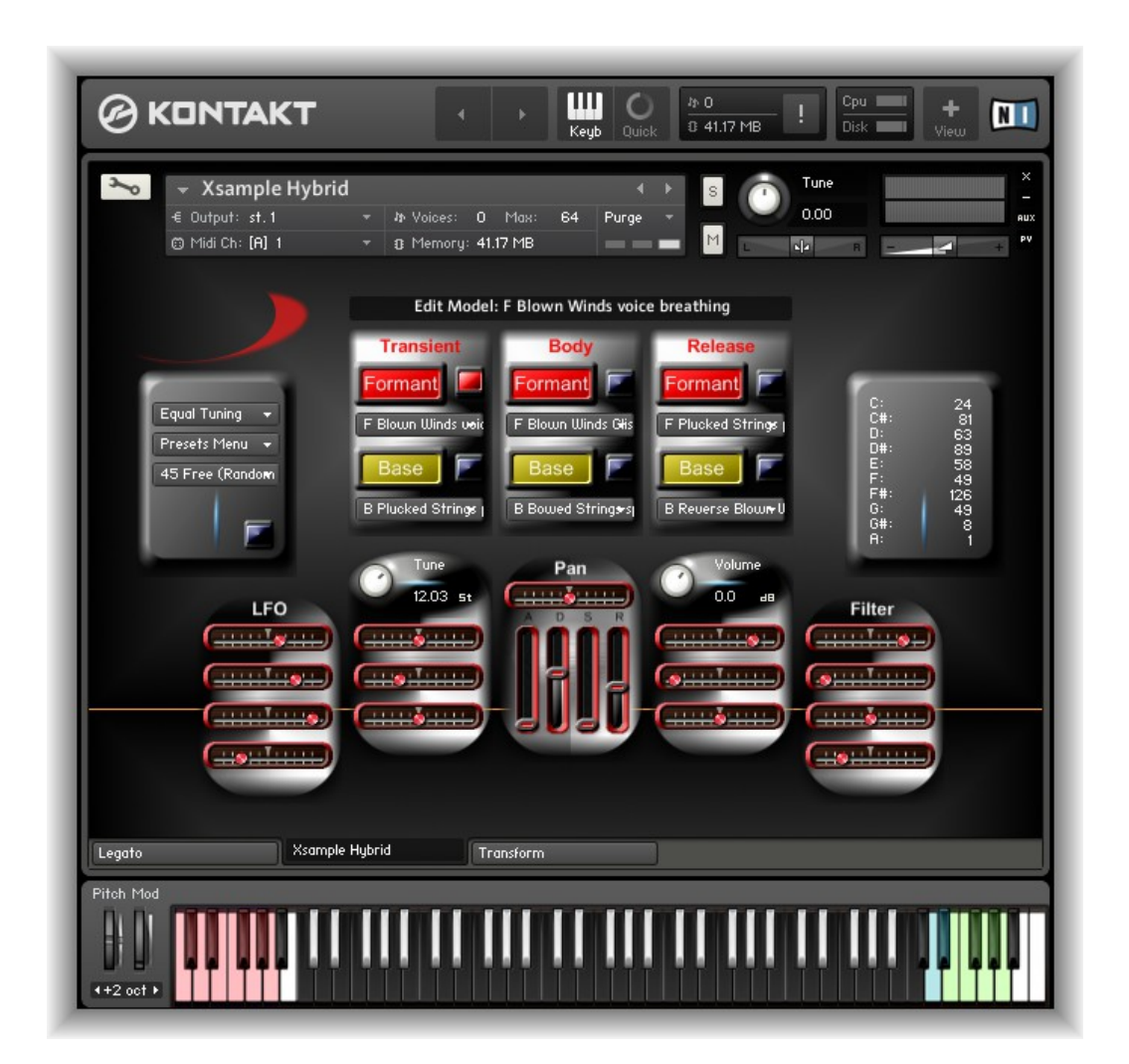

# **Ein Sound Design Instrument**

© 2015 Xsample, professional sound libraries

### Inhalt

Die Idee hinter Xsample Hybrid

Sound Design mit Xsample Hybrid

- Einfach
- Mit etwas Zeit
- Komplex

Beschreibung der GUI Funktionen

- Der "Model Set" Bereich
- Der Parameter Bereich
  - Der "LFO" Parameter Bereich Der "Pitch" Parameter Bereich Der Hüllkurven und Pan Parameter Bereich Der "Volume" Parameter Bereich Der Filter Parameter Bereich
- Der "Edit -" und der "Performance" Modus Die Unterschiede im "Edit-" und "Performance" Modus "Dynamic Purging"
- Das "Presets Menu"

Laden, speichern und kopieren von "Presets" und Bänken Auswahl von Basis und Formant Modellen zum Editieren Spiegelung eines "Model Sets" "Random Preset" und "Preset" Bank Erstellung "Random Performance" Erstellung

- Tastatur Funktionen
  - "Round Robin" Tastenbereich Tastenbereich für die Basisnoten der Stimmung "Performance Presets" Tastenbereich ("Key Switches") Tastenbereich für die Auswahl der "Random" Modi ("Random Types")
- Das "Tuning" Menü
- Transform
  - Room Walker Stereo / Mono Konfiguration "Color" - Effekt "Stretch" - Effekt
- Legato

#### Anhang

- Liste aller Basis Modelle
- Liste aller Formant Modelle
- Liste der 61 Raum Impulse
- Liste der 64 Raum Impuls Kombinationen

Technische Daten / Hardware & Software Voraussetzungen

Controller Übersicht

License Agreement

### **Die Idee hinter Xsample Hybrid**

Xsample Hybrid basiert auf einer grundsätzlich einfachen Idee: Man trennt das Frequenzspektrum eines Samples in zwei Samples auf. Die Möglichkeiten ein Frequenzspektrum aufzuteilen sind unzählig. Xsample trennt ein Sample nun in ein "Base Sample" und ein "Formant Sample".

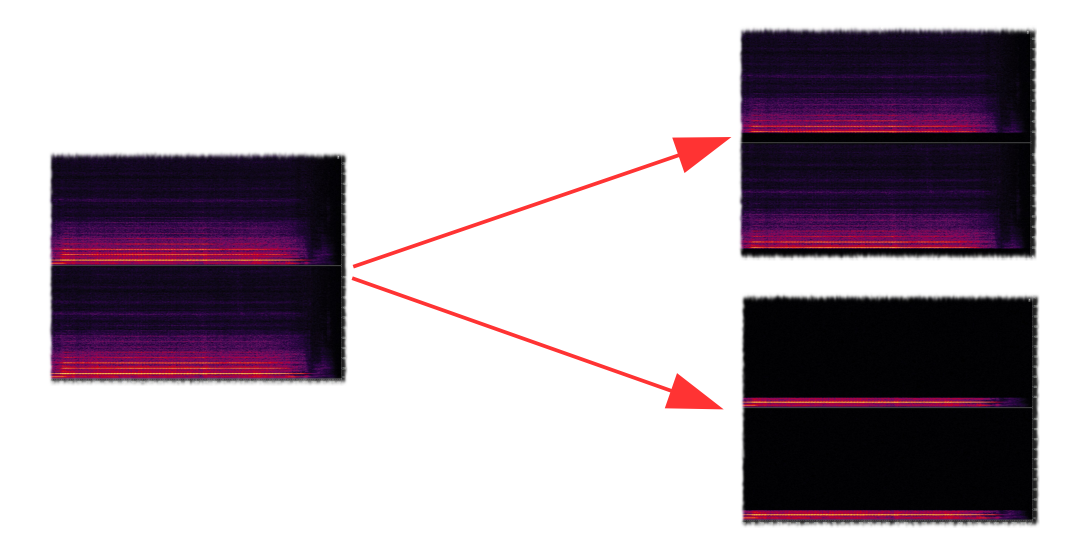

Das "Base Sample" enthält die Frequenzen bis kurz vor dem 2. Partialton und das "Formant Sample" die Frequenzen ab kurz vor dem 2. Partialton. Das Ganze verschiebt sich allerdings je nach Tonhöhe des Ursprungs-Samples. Das heißt je tiefer ein "Base Sample" ist, desto mehr Partialtöne erhält es (bis zu ca. 6 Partialtönen). Ein Basis und Formant Modell (= 2 Multisamples über 5 Oktaven) ist also folgendermaßen aufgebaut:

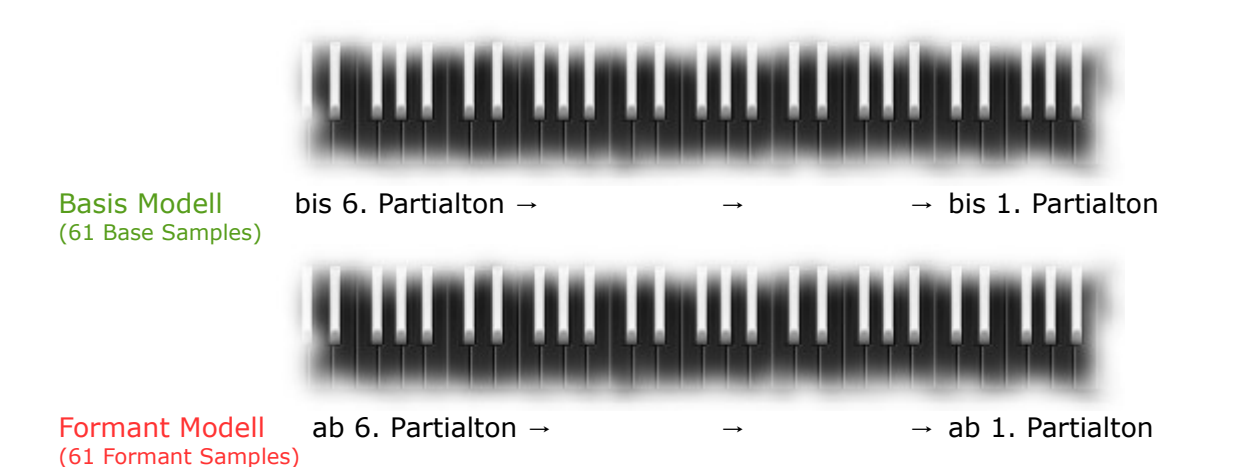

Das gilt natürlich nur für Klänge, die eine erkennbare Tonhöhe haben. Bei Klängen mit unbestimmter Tonhöhe erfolgte der Trennpunkt nach "Gehör". Alle Trennpunkte in den 11548 Samples (9 GB) in Xsample Hybrid erfolgten manuell, per Handarbeit und "Gehör". Das Kontakt Instrument enthält 342 in dieser Art aufbereitete Modelle von Spielarten akustischer Instrumente mit insgesamt 20862 Zonen. Die Modelle können in vielfältiger Weise bearbeitet und kombiniert werden und in "Presets" im Instrument gespeichert werden. Ein Xsample Hybrid Preset kann bis zu 3 Formant Modelle und 3 Basis Modelle ("Model Set") beinhalten und somit können recht komplexe Klänge erstellt werden.

Bildlich könnte man sich die Klangerzeugung in Xsample Hybrid vielleicht in folgender Weise vorstellen:

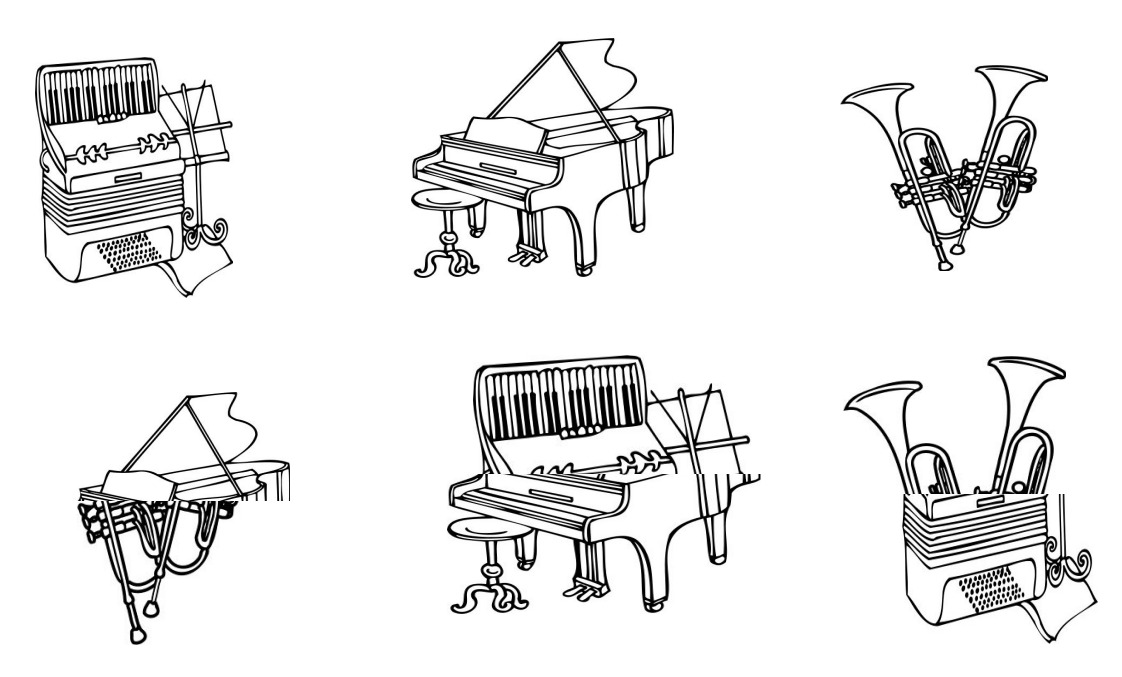

Zusammenfassung der Struktur und Benennung in Xsample Hybrid:

Ursprungs Sample → Formant & Basis Sample

61 Formant Samples → Formant Modell (5 Oktaven Multisample) 61 Basis Samples → Basis Modell (5 Oktaven Multisample)

3 Basis & 3 Formant Modelle (Transient, Body & Release) → "Model Set"

"Model Set" & "Parameter Set" → Xsample Hybrid Preset

127 Presets  $\rightarrow$  Xsample Hybrid Bank

Zu den gewählten Benennungen der Xsample Hybrid Elemente:

Der Begriff "Formant" ist hier im weitesten Sinne zu verstehen. Die Formant Samples (= hohe Frequenzen) enthalten meistens sehr klangprägende Frequenzen. Die Strukturierung in Transient-, Body- und Release- Paaren von Formant- und Basis Modellen stellt eine mögliche Arbeitsweise oder Sichtweise der Preset-Erstellung dar. Generell sind alle Formant- und Basis Modelle in gleicher Weise vielfältig nutzbar. Mit Ausnahme der Release Formant und Basis Modelle. Die Listen enthalten hier zusätzliche Modelle für Release-Switches.

### Sound Design mit Xsample Hybrid

**Einfach**  $\rightarrow$  Xsample Hybrid durch "Random" Funktionen kennenlernen

Probieren Sie zunächst die mitgelieferten Presets. Um auf einfache Weise neue Presets zu erstellen gibt es vielfältige Möglichkeiten in Xsample Hybrid.

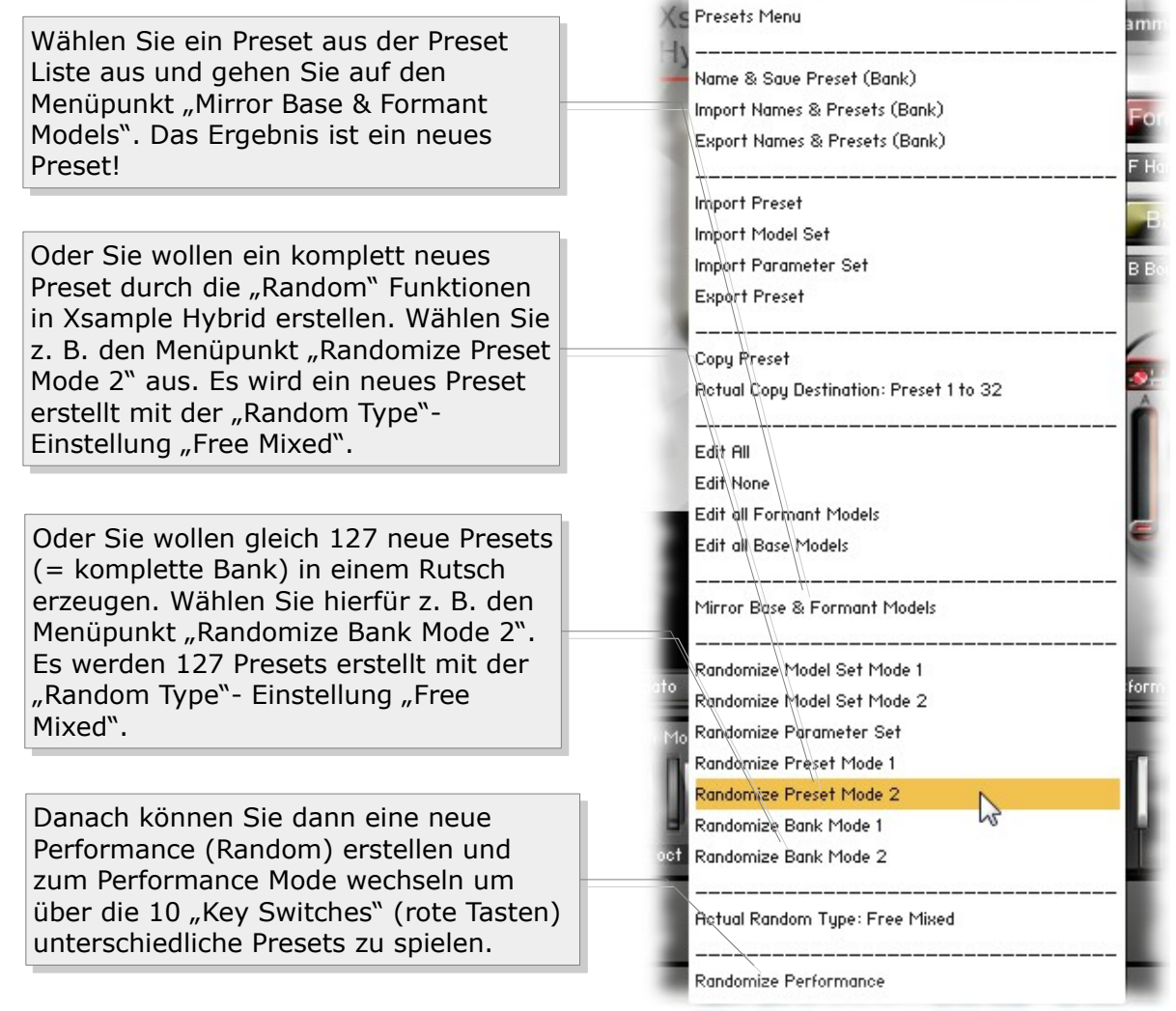

#### Weitergehende Informationen

Die "Random Type" Einstellung (insgesamt 10) können Sie über die roten Tasten im Edit Modus wählen. (siehe  $\rightarrow$  **Tastatur Funktionen**)

Die 2 Modi bei der Random Preset Erstellung unterscheiden sich in der Art wie ein neues "Model Set" erstellt wird. Bei Mode 1 ist es völlig frei, bei Mode 2 wird die Auswahl, wieviel Formant und Basis Modelle im Preset beteiligt sind, eingeschränkt.

Die Modell Parameter werden nicht einzeln randomisiert, sondern es wird unter 127 "intelligenten" Einstellungen ausgewählt. So dass ihre neuen Presets bereits Überblendungen (Xfades) mit dem Modulationsrad, per Filter, per Anschlagsstärke und vieles mehr enthalten können.

#### Sound Design mit Xsample Hybrid - Mit etwas Zeit

Modulare Preset Erstellung

Durch die Menüpunkte "Import Model Set" und "Import Parameter Set" können Sie sich modular ein neues Preset zusammenstellen. Die Ordner enthalten bereits ein Menge an Voreinstellungen.

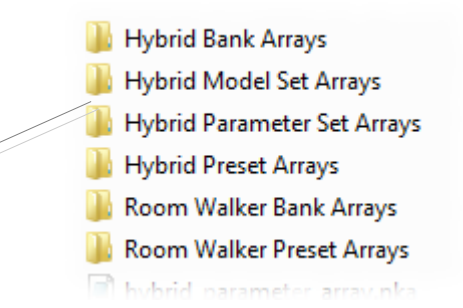

Sound Design mit Xsample Hybrid – Komplex

Es ist zwar beeindruckend, wie die Random Funktionen in aller Schnelle recht komplexe Klänge hervorbringen können, aber es fehlt dennoch oft der persönliche Bezug zu dem Ergebnis. So kommt man nicht drum herum, die einzelnen Basis und Formant Modelle kennenzulernen.

So, wie man nicht jeden zu seinem Freund machen möchte, verhält es sich auch mit den Basis und Formant Modellen. Und bei bis zu 6 beteiligten Modellen wird es natürlich noch komplexer.

Da das Ganze auch noch vom persönlichen Geschmack abhängig ist, kann an dieser Stelle gar nicht mehr viel gesagt werden:

Um nun mit konkreten Vorstellungen ein Preset zu erstellen, können Sie von Grund auf ein neues "Model Set" erstellen, indem Sie bis zu 3 Formant und 3 Basis Modelle aus den Listen auswählen und schließlich deren Parameter nach ihren Vorstellungen einstellen.

Indem Sie eigene "Model Sets" und eigene "Parameter Sets" erstellen und speichern, können Sie sich ihre persönliche Design Library zusammenstellen.

> Ein Ausschnitt aus der Formant Modell Liste. Die komplette Liste aller Basis und Formant Modelle befindet sich im Anhang.

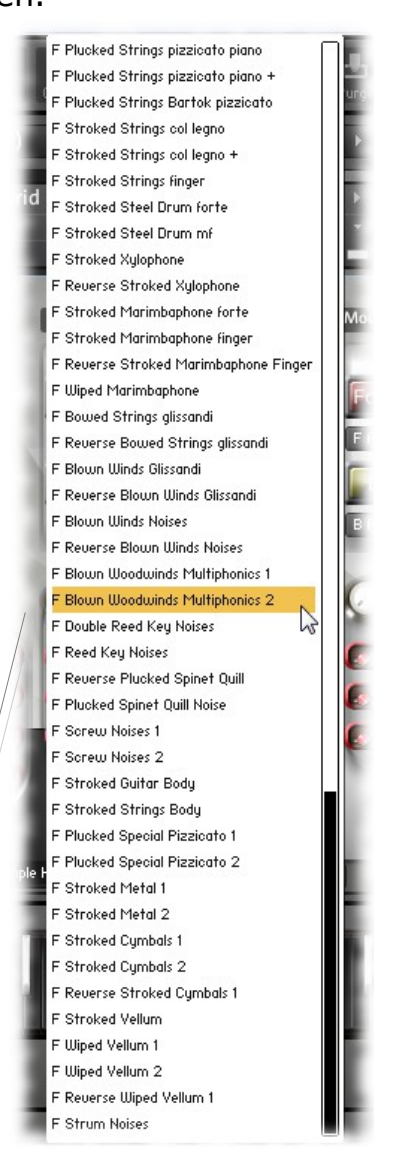

### **Beschreibung der GUI Funktionen**

### Der "Model Set" Bereich

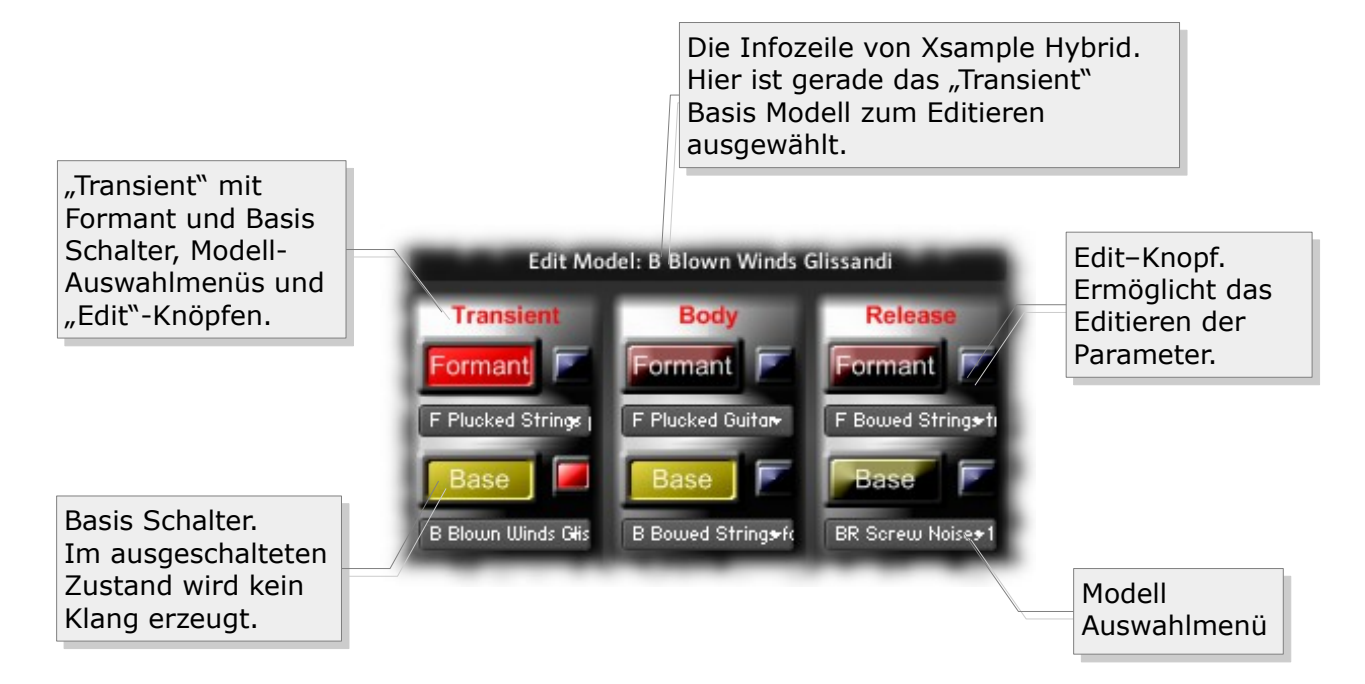

Ein "Model Set" besteht aus 3 Formant Modellen und 3 Basis Modellen. Diese insgesamt 6 Modelle sind unterteilt in die drei Paare "Transient, Body" und "Release". Der Inhalt der Modell Auswahlmenüs ist grundsätzlich gleich, bis auf die Liste des "Release" Formant Menüs und des "Release" Basis Menüs. Diese Menüs enthalten zusätzlich Modelle, die einen "Release-Switch" bewirken. Das heißt, dass der Klang erst nach Loslassen der Taste ertönt. Diese Modelle sind mit einem "BR" (= Base Release-Switch) bzw. "FR" (= Formant Release-Switch) am Anfang des Modellnamens gekennzeichnet.

#### Beschreibung der GUI Funktionen - Der Parameter Bereich

Jedes Basis und Formant Modell hat einen eigenen Parameterbereich, der über den jeweiligen "Edit"-Knopf anwählbar ist.

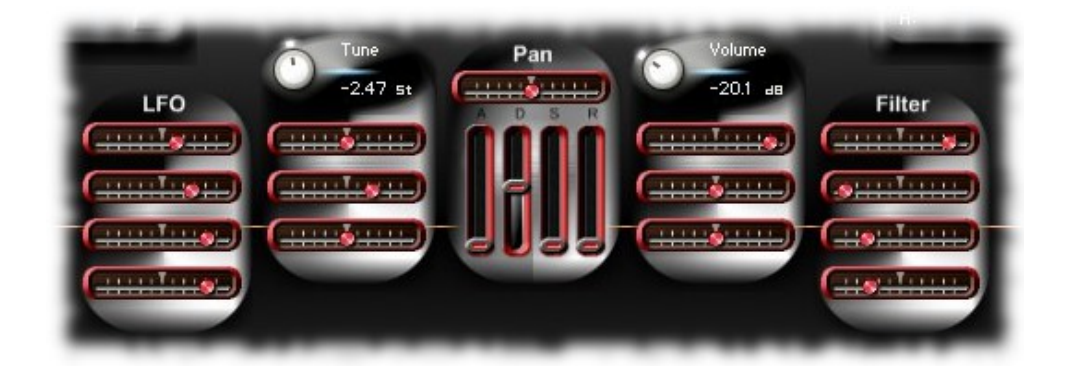

Wenn Sie mit ihrer Maus über den jeweiligen "Slider" gehen und die Infozeile in

Kontakt aktiviert ist, erhalten Sie Information zur Funktion des jeweiligen Elements (in Englisch):

| LFO<br>Maus über Xsample Hybrid<br>Element (Slider)<br>Kontakt Infozeile.                   |
|---------------------------------------------------------------------------------------------|
| Pitch Mod                                                                                   |
| +2 oct >                                                                                    |
| ${	ext{i}}$ Modwheel to volume for fades between different formant or base models (bipolar) |

Der "LFO" Parameter Bereich (von oben nach unten): LFO Intensität links / Channel Pressure → LFO Intensität rechts Werte: LFO Frequenz links / Channel Pressure  $\rightarrow$  LFO Frequenz rechts 1/-1 Halbton = 442/-443CC#4 (Footcontrol) → LFO Intensität (bipolar) 2/-2 Halbtöne = 548/-549 CC#4 (Footcontrol)  $\rightarrow$  LFO Frequenz (bipolar) 3/-3 Halbtöne = 628/-629 4/-4 Halbtöne = 691/-692 5/-5 Halbtöne = 748/-749 Der "Pitch" Parameter Bereich (von oben nach unten): 6/-6 Halbtöne = 792/-794 7/-7 Halbtöne = 837/-836 ",Tune"-Regler (von -36 bis +36 Halbtöne) 8/-8 Halbtöne = 875/-874 Anschlagsstärke  $\rightarrow$  Tonhöhe (bipolar) 9/-9 Halbtöne = 908/-909 Pitchbend Range (von -12 bis +12 Halbtöne) 10/-10 Halbtöne = 940/-942 11/-11 Halbtöne = 971/-972 Channel Pressure → Tonhöhe (bipolar) 12/-12 Halbtöne = 1000/-1000

Der Pan und Hüllkurven Parameter Bereich (von oben nach unten): Pan (links → rechts) Hüllkurvenelemente: Attack, Decay, Sustain, Release

Der "Volume" Parameter Bereich (von oben nach unten): Volume-Regler (-unendlich → +12 dB) Anschlagsstärke → Lautstärke (bipolar)

Modulationsrad  $\rightarrow$  Volume (bipolar) für Überblendungen zwischen verschiedenen Basis und Formant Modellen Tastaturposition  $\rightarrow$  Pan (bipolar)

Der Filter Parameter Bereich (von oben nach unten): Anschlagsstärke  $\rightarrow$  Filterfrequenz (bipolar) CC#2  $\rightarrow$  Filterfrequenz (bipolar) / Filterfrequenz rechts Channel Pressure  $\rightarrow$  Filterfrequenz (bipolar) Tastaturposition  $\rightarrow$  Filterfrequenz (bipolar)

#### Beschreibung der GUI Funktionen - Der "Edit-" und der "Performance" Modus

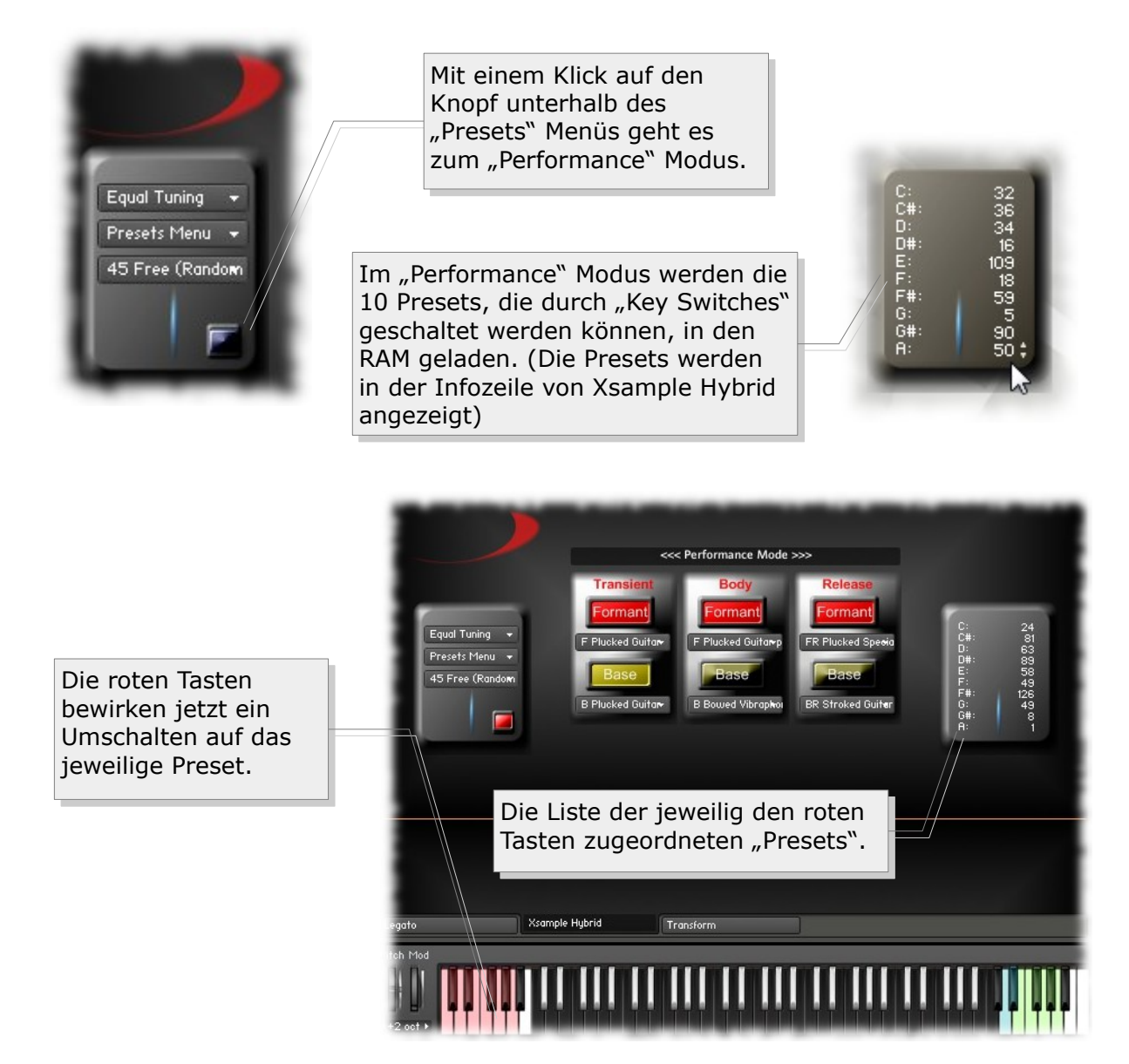

#### Die Unterschiede im "Edit-" und "Performance" Modus

Im "Edit" Modus können sämtliche Parameter aller Formant und Basis Modelle editiert werden. Wenn ein Preset im Menü ausgewählt wird, werden die beteiligten Samples in den RAM (DFD Mode) geladen. Im "Performance" Modus ist der Parameter Bereich nicht sichtbar und es werden insgesamt 10 komplette Presets in den RAM geladen, die vorher auf der rechten Seite den einzelnen "Key Switches" zugeordnet wurden.

#### "Dynamic Purging"

Um im "Edit" Modus sorgsam mit dem vorhandenen RAM umzugehen, erfolgt das hinzuladen von Modellen dynamisch. Die Formant und Basis Schalter laden und entladen die jeweilig beteiligten Samples.

#### Beschreibung der GUI Funktionen - Das "Presets" Menü

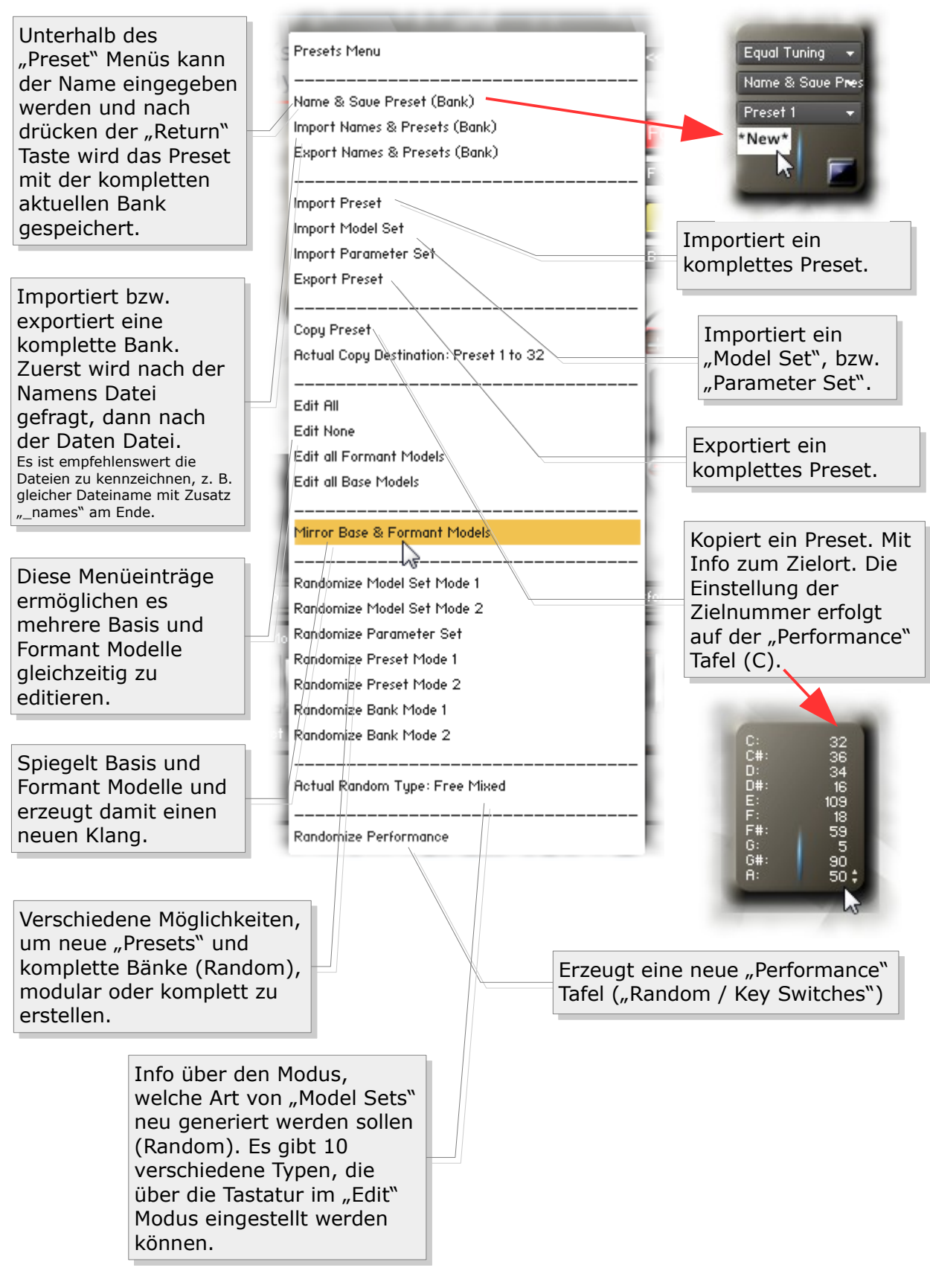

Die "Preset" Liste befindet sich unterhalb des "Presets" Menüs. Die Liste umfasst 127 "Presets" (= Bank).

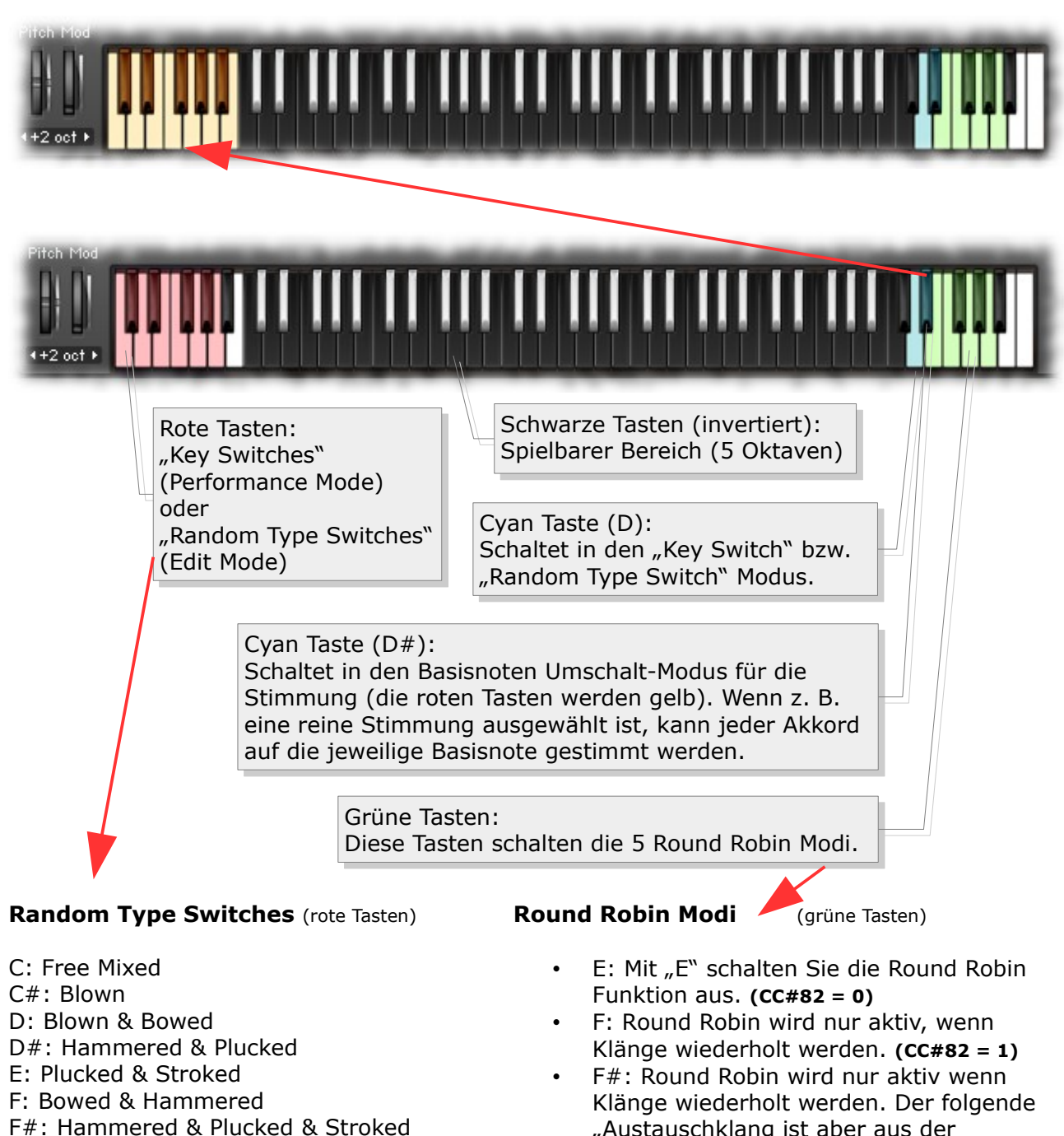

#### Beschreibung der GUI Funktionen - Tastatur Funktionen

F#: Hammered & Plucked & Stroked G: Plucked & Stroked & Effects G#: Effects & Percussive A: Percussive

Beispiel: Es soll ein neues Preset erstellt werden nur mit aezupften und aeschlagenen Klangmodellen. Spielen Sie zuerst die rote Taste "E" (= Plucked & Stroked) und wählen dann im Preset Nenü den Befehl "Randomize Preset Mode 2".

- "Austauschklang ist aber aus der verfügbaren Menge zufällig ausgewählt. (CC#82 = 2)
- G: Round Robin ist fortwährend aktiv. (CC#82 = 3)
- G#: Round Robin ist fortwährend aktiv und spielt immer zufällige Austauschklänge. (CC#82 = 4)
- A: Round Robin ist fortwährend aktiv und spielt für jede Tonhöhe einen eigenen Round Robin Zyklus. (CC#82 = 5)

Alle Tastatur Aktionen können im Klartext auf der Xsample Hybrid Infozeile abgelesen werden.

#### Beschreibung der GUI Funktionen - Das "Tuning" Menü

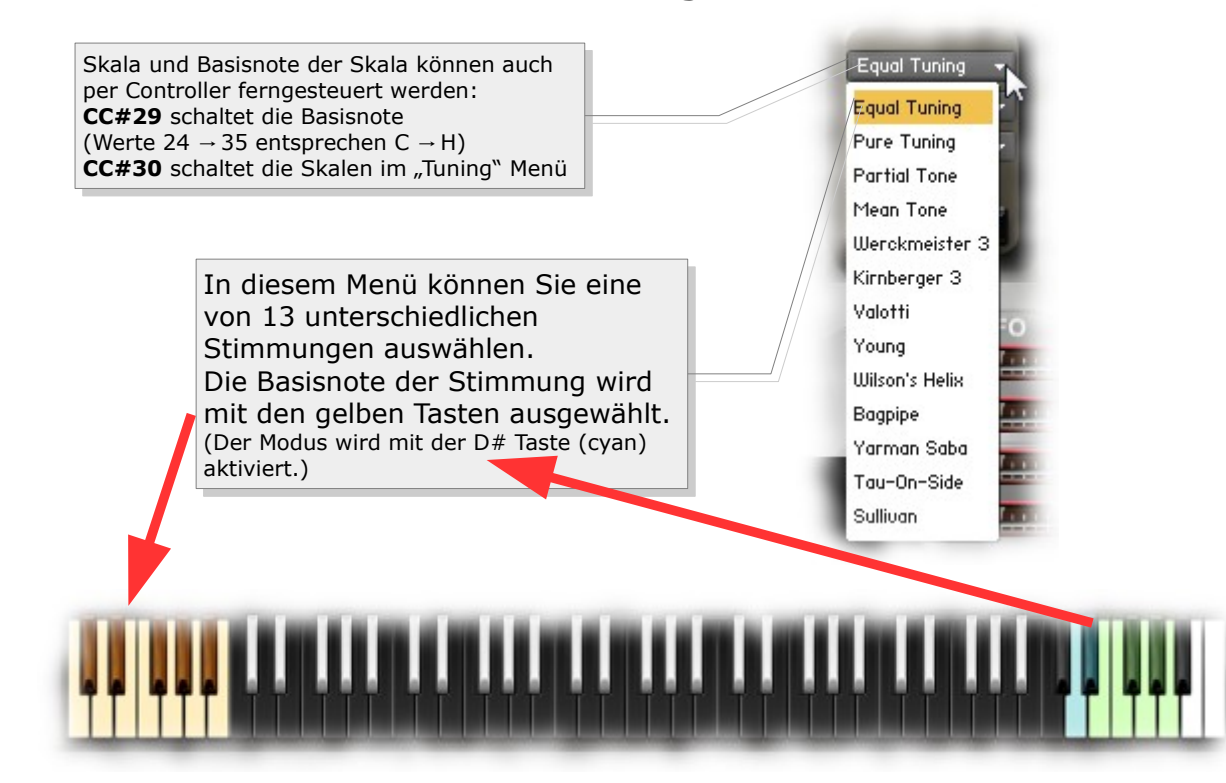

Transform (Room Walker, Stereo / Mono Konfiguration & Effekte)

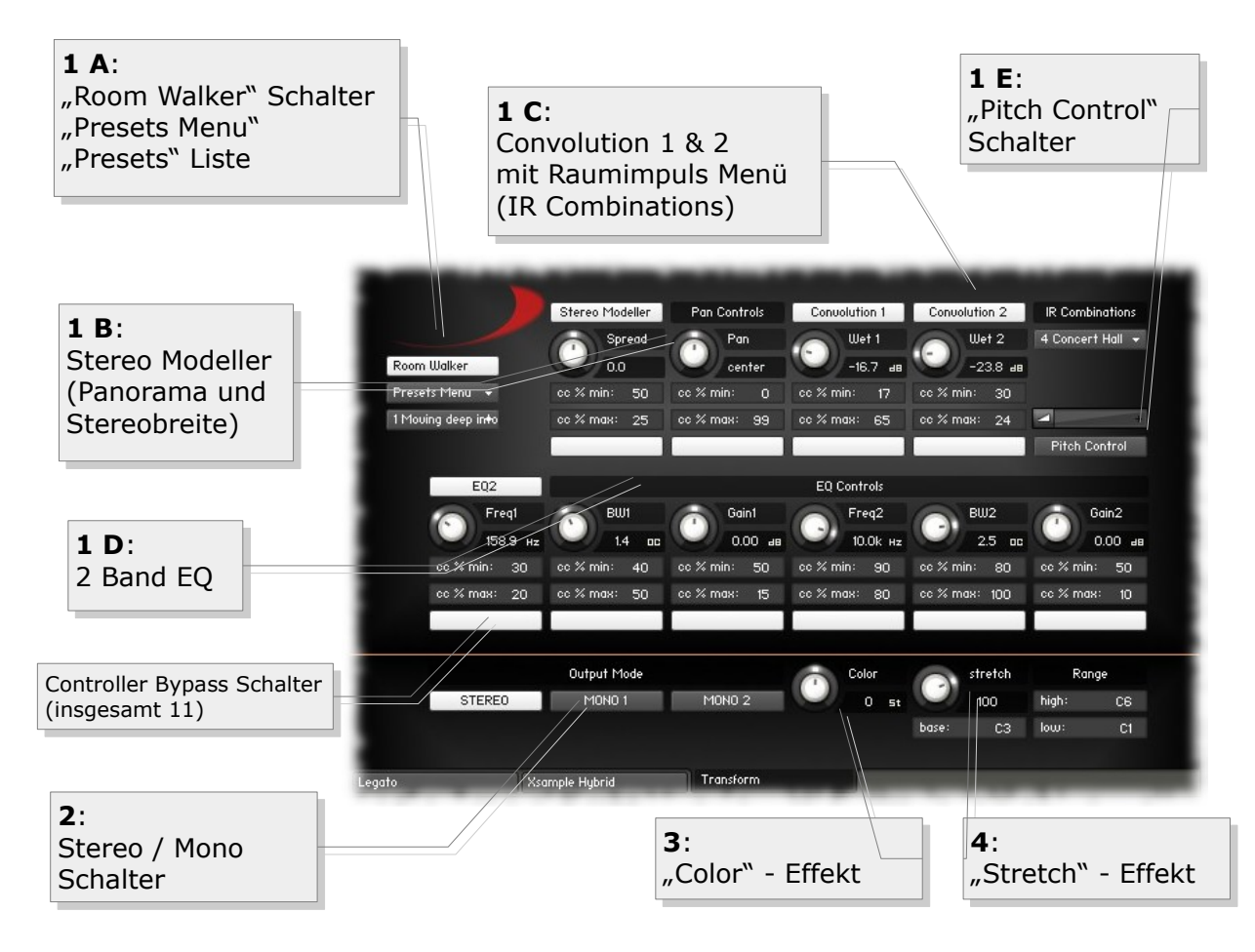

#### Transform - Room Walker (1 A – 1 E)

Im oberen Bereich befindet sich der "Room Walker". Wie der Name schon verrät, können hiermit Effekte im zweidimensionale Raum bzw. "Raumfahrten" vorgenommen werden. CC#11 übernimmt die Raumtiefe und CC#12 das Panorama.

Grundsätzlich besteht der Room Walker aus vier Insert Effekten, die getrennt an oder ausgestellt werden können: (**1** B) Stereo Modeller (Panorama und Stereobreite), (**1** C) Convolution 1 und 2, dem (**1** D) EQ und dem (**1** E) Pitch Modul.

In dem Menü "IR Combinations" können Sie unter 64 Raumeinstellungen, die auf 61 IR Samples basieren, auswählen. Dabei werden jeweils zwei unterschiedliche Räume geladen. Neben dieser virtuellen Raumpositionierung sind mit dem Room Walker natürlich noch komplett andere Effekte möglich.

#### Transform - Room Walker Funktionsweise

CC#11 fungiert als "Absorbtions - Makro Controller", der bis zu 10 Bedienelemente des Room Walkers steuert (die weißen Knöpfe schalten die jeweilige Controller Beeinflussung an oder aus). Sie können zum Beispiel einstellen, dass die hohen Frequenzen abnehmen, wenn Sie tiefer in den Raum "fahren", gleichzeitig verringern Sie dabei aber die Stereobreite des Instrumentes und erhöhen den "Wet-Anteil" von Convolution 1. Erreicht wird das Ganze dadurch, dass ein prozentualer Beeinflussungswert zu jedem Element vorhanden ist.

**Beispiel:** Gain 2 hat als "cc % min" den Wert 50 und als "cc% max" den Wert 10. Das bedeutet, dass bei Nullstellung des Controllers 11 keine Beeinflussung stattfindet (50 = 0 dB). Je weiter der Controller 11 geführt wird, desto mehr werden die Frequenzen abgeschwächt.

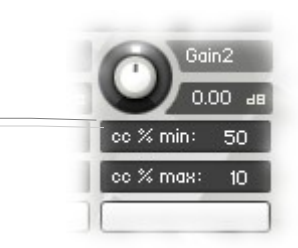

Sie können den Room Walker, wie auch viele andere Funktionen von Xsample Hybrid komfortabel mit dem mitgelieferten TouchOSC Layout steuern. Der Room Walker wird bedient mit einem X/Y Controller. Zum Kennenlernen sind einige Presets im Skript dabei: "Moving deep into the room" und "Moving into a tunnel". Wir wünschen viel Freude bei ihrer Fahrt durch den Raum!

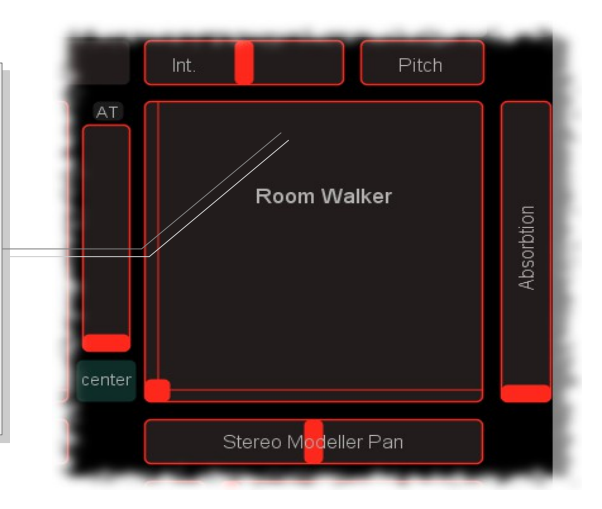

#### Transform - Room Walker Presets

#### Sie können auch eigene Presets entwerfen, speichern und laden.

Bei kompletten Bänken wird zunächst nach der Namens Datei gefragt, dann nach der Daten Datei. Es ist empfehlenswert die Dateien zu kennzeichnen, z. B. gleicher Dateiname mit Zusatz "\_names" am Ende.

| Room Walker                                             | Room Walker                                    |
|---------------------------------------------------------|------------------------------------------------|
| Presets Menu 👻 💦 oc                                     | Presets Menu + Cc %                            |
| 3 Convolution exite 🔊 oc<br>1 Moving deep into the room | Presets Menu                                   |
| 2 Moving into a tunnel<br>3 Convolution extern          | Import Names & Presets (Bank)                  |
| 4 0FF                                                   | Export Names & Presets (Bank)<br>Import Preset |
| Medium Distance                                         | Export Preset                                  |
| Empty Preset 6                                          | · · · · · · · · · · · · · · · · · · ·          |

Wenn Sie über die Schalter und Knöpfe mit der Maus fahren, erhalten Sie Beschreibungen der Funktionen in der Infozeile (i) von Kontakt (Info Knopf muß aktiviert sein).

Im folgenden eine Auflistung der einzelnen Elemente eines Presets:

- (1) Stereo Modeller Bypass, Pan und Spread Controller Bypass (weiße Knöpfe) mit jeweiligen Minimum und Maximum Werten
- (2) Convolution 1 und 2 Bypass, Wet 1 und Wet 2 Controller Bypass (weiße Knöpfe) mit jeweiligen Minimum und Maximum Werten
- (3) EQ Bypass, Frequency 1-2, Bandweite 1-2 und Gain 1-2 Controller Bypass (weiße Knöpfe) mit jeweiligen Minimum und Maximum Werten
- (4) Pitch Control Bypass und Pitch Slider Wert (Bipolar +/- 1 Oktave)
- (5) IR Combination (1-64)

Elemente.

#### Transform - Room Walker Multi Instrument

Wenn Sie mit vielen Instrumenten in einem Projekt arbeiten, wird natürlich Ihr Computer Prozessor enorm gefordert, wenn jedes Instrument zwei Convolution Effekte benötigt. Für diesen Fall benutzen Sie bitte das mitgelieferte Multi. Es ermöglicht die Benutzung des Room Walkers mit den externen Convolution Effekten von Kontakt. Sie können dann in einem Multi viele (Multi-) Instrumente zusammenführen ("merge", auf "Nein" drücken), die lediglich zwei Convolution Effekte benutzen und dennoch unabhängig gesteuert werden können.

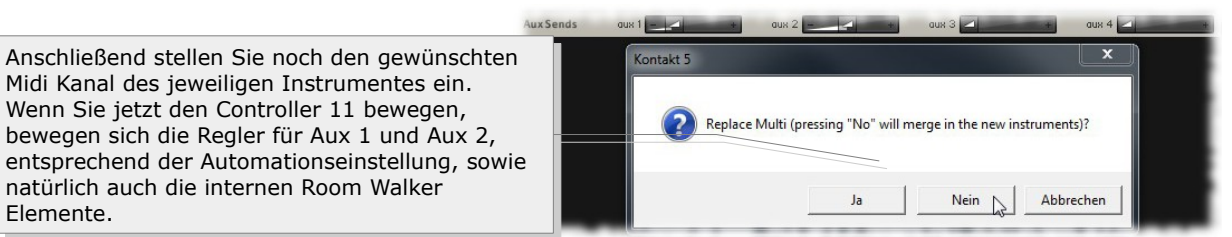

#### Transform - Output Mode (2)

Im unteren Bereich (Output Mode) können Sie das Instrument auf "Mono" stellen. Dabei gibt es die Variante Mono 1 (links) oder Mono 2 (rechts). Sie können hiermit auf einfache Weise Ihren Mix mit Mono Instrumenten ausprobieren. Wenn Sie viele Instrumente benutzen, kann das für die Transparenz des Mix von Vorteil sein.

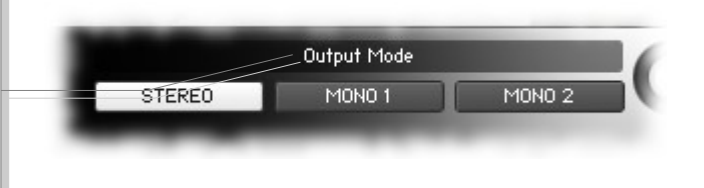

#### Transform - **Color (3)** $(-12 \rightarrow +12)$

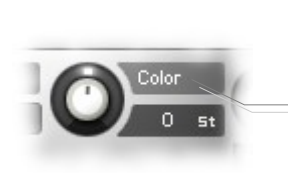

Hiermit können Sie das Instrument mit einem "Re-Pitch" – Effekt spielen. Negative Werte erzeugen einen dumpfen, sanften Klang und positive Werte ergeben einen hellen bis beißenden Klang. Ein Wert von +12 macht aus einer Gitarre z. B. eine Art Banjo. Ein Wert von -12 macht aus einer Geige eine Art von Cello. Der Effektbereich kann durch die einstellbare "Range" eingeschränkt werden. In Stellung "0" hören Sie das Original Instrument (Standard beim Laden des Instrumentes).

Color ist über CC# 56 fernbedienbar.

#### Transform - **Stretch Effekt (4)** $(-200 \rightarrow +200\%)$

Dieser Effekt dient lediglich als kleine, aber interessante Spielerei:

Alle eingehenden Noten werden um die Basis Note herum gestaucht bzw. gestreckt. Spielen Sie z. B. einen gebrochenen c-moll Dreiklang mehrere Male hintereinander, während Sie gleichzeitig den Stretch Regler von 100 – 200% drehen.

Der Effektbereich kann durch die einstellbare "Range" eingeschränkt werden. In Stellung "100%" hören Sie die Original Töne (Standard beim Laden des Instrumentes).

Stretch ist über CC# 57 und die Base Note über CC# 55 fernbedienbar.

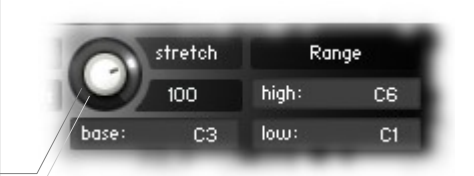

#### Legato

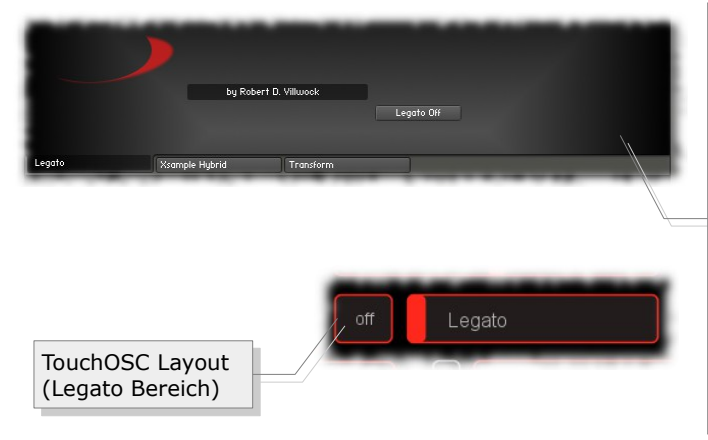

Mit dieser Funktion können Sie ein Glissando zwischen zwei Tönen erreichen, wenn Sie beim Spielen die Töne leicht überlappen lassen. Das Instrument ist in diesem Modus einstimmig. Sie können die Funktion über den Button Legato (On / Off) aktivieren bzw. ausschalten. Der Zustand des Buttons wird nicht mit dem Instrument gespeichert. Die Grundeinstellung des Legato Buttons ist aus. Alternativ können Sie den Legatomodus mit CC#68 bedienen. CC#24 steuert die Intensität.

- CC#68: 0 = Legato aus
- CC#68: 127 = Legato Modus • CC#24: 0 = leichter Effekt (gebunden) - 127 = starkes Glissando

### Anhang - Xsample Hybrid Basis Modelle

| Name                                 | Nummer | Info                      |  |
|--------------------------------------|--------|---------------------------|--|
| BP Blown Double Reed forte staccato  | 0      | $c1 \rightarrow c6$       |  |
| BR Blown Double Reed forte staccato  | 1      | $c_1 \rightarrow c_0$     |  |
| BR Blown Elutos forte stageste       | 1      | $c_1 \rightarrow c_0$     |  |
| DR DIOWIT FILLES TOTLE SLALLALO      | 2      | $C_{3} \rightarrow C_{6}$ |  |
| BR Blown Flutes plano staccato       | 3      | $C3 \rightarrow C8$       |  |
| BR Blown Flutes secco                | 4      | $C3 \rightarrow C8$       |  |
| BR Blown Reed forte staccato         | 5      | $c2 \rightarrow c/$       |  |
| BR Blown Reed plano staccato         | 6      | c2 → c7                   |  |
| BR Blown Woodwind Mix forte staccato | 7      | c2 → c7                   |  |
| BR Blown Woodwind Mix piano staccato | 8      | c2 → c7                   |  |
| BR Blown Brass forte staccato        | 9      | c1 → c6                   |  |
| BR Blown Brass piano staccato        | 10     | c1 → c6                   |  |
| BR Blown Trombone drops              | 11     | c1 → c6                   |  |
| BR Reverse Blown Trombone drops      | 12     | c1 → c6                   |  |
| BR Bowed Strings spiccato forte      | 13     | c1 → c6                   |  |
| BR Bowed Strings spiccato piano      | 14     | c1 → c6                   |  |
| BR Accordion 8' a cassotto staccato  | 15     | c2 → c7                   |  |
| BR Accordion 8' in cassotto staccato | 16     | c2 → c7                   |  |
| BR Plucked Toy Piano                 | 17     | $c^2 \rightarrow c^7$     |  |
| BR Hammered Clavichord               | 18     | $c_2 \rightarrow c_7$     |  |
| BR Hammered Dulcimer forte           | 19     | $c^2 \rightarrow c^7$     |  |
| BR Hammered Dulcimer niano           | 20     | $c^2 \rightarrow c^7$     |  |
| BR Blucked Harp barmonics            | 20     | $c_2 \rightarrow c_7$     |  |
| BR Plucked Ital p Halfholics         | 21     | $C_2 \rightarrow C_7$     |  |
| BR Plucked Stilligs pizzicato forte  | 22     | $CI \rightarrow CO$       |  |
| BR Plucked Strings pizzicato plano   | 23     | CI → Cb                   |  |
| BR Plucked Strings Bartok pizzicato  | 24     | C1 → C6                   |  |
| BR Stroked Strings col legno         | 25     | c1 → c6                   |  |
| BR Stroked Strings finger            | 26     | c1 → c6                   |  |
| BR Stroked Xylophone                 | 27     | c2 → c7                   |  |
| BR Stroked Marimbaphone Finger       | 28     | c2 → c7                   |  |
| BR Blown Winds Noises                | 29     | -                         |  |
| BR Double Reed Key Noises            | 30     | -                         |  |
| BR Reed Key Noises                   | 31     | -                         |  |
| BR Plucked Spinet Quill Noise        | 32     | -                         |  |
| BR Screw Noises 1                    | 33     | -                         |  |
| BR Stroked Guitar Body               | 34     | -                         |  |
| BR Stroked Strings Body              | 35     | -                         |  |
| BR Plucked Special Pizzicato 1       | 36     | -                         |  |
| BR Wiped Vellum 1                    | 37     | -                         |  |
| BR Strum Noises                      | 38     | -                         |  |
| B Blown Double Reed forte vibrato    | 39     | c1 → c6                   |  |
| B Blown Double Reed piano vibrato    | 40     | $c1 \rightarrow c6$       |  |
| B Blown Double Reed forte staccato   | 41     | c1 → c6                   |  |
| B Blown Double Reed piano staccato   | 42     | c1 → c6                   |  |
| B Blown Flutes forte                 | 43     | $c_1 \rightarrow c_8$     |  |
| B Blown Flutos niano                 | 43     | $c_{3} \rightarrow c_{8}$ |  |
| B Blown Flutes forto stassato        | 45     | $c_{2} \rightarrow c_{0}$ |  |
| B Blown Flutes ninne staccato        | 46     | $c_{3} \rightarrow c_{8}$ |  |
| B Blown Flutes plano stattato        | 40     | $c_{3} \rightarrow c_{6}$ |  |
| B Blown Flutes Secco                 | 47     | $C3 \rightarrow C8$       |  |
| B Reverse Blown Flutes secco         | 48     | $C3 \rightarrow C8$       |  |
| B Blown Flutes flutter tongue forte  | 49     | $C3 \rightarrow C8$       |  |
| B Blown Flutes flutter tongue plano  | 50     | $C3 \rightarrow C8$       |  |
| B Blown Reed forte                   | 51     | $CZ \rightarrow C/$       |  |
| B Blown Reed plano                   | 52     | $c^2 \rightarrow c^7$     |  |
| B Blown Reed forte staccato          | 53     | c2 → c7                   |  |
| B Blown Reed piano staccato          | 54     | c2 → c7                   |  |
| B Blown Reed flutter tongue forte    | 55     | $c1 \rightarrow c6$       |  |
| B Blown Reed flutter tongue piano    | 56     | $c1 \rightarrow c6$       |  |
| B Blown Woodwind Mix forte           | 57     | c2 → c7                   |  |
| B Blown Woodwind Mix piano           | 58     | c2 → c7                   |  |
| B Blown Woodwind Mix forte staccato  | 59     | c2 → c7                   |  |

| B Blown Woodwind Mix piano staccato      | 60       | c2 → c7               |
|------------------------------------------|----------|-----------------------|
| B Blown Brass forte                      | 61       | $c1 \rightarrow c6$   |
| B Blown Brass piano                      | 62       | c1 → c6               |
| B Blown Brass forte staccato             | 63       | c1 → c6               |
| B Blown Brass piano staccato             | 64       | c1 → c6               |
| B Blown Brass flutter tongue             | 65       | c1 → c6               |
| B Blown Trombone drops                   | 66       | c1 → c6               |
| B Reverse Blown Trombone drops           | 67       | c1 → c6               |
| B Blown Winds voice breathing            | 68       | -                     |
| B Bowed Strings forte                    | 69<br>70 | $C1 \rightarrow C6$   |
| B Bowed Strings forte +                  | 70       | $CZ \rightarrow C/$   |
| B Bowed Strings plano                    | /1       | $CI \rightarrow Cb$   |
| B Bowed Strings plano +                  | 72       | $CZ \rightarrow C/$   |
| B Bowed Strings forte vibrato            | /3       | $CI \rightarrow Cb$   |
| B Bowed Strings Jone vibrate             | 74       | $CZ \rightarrow C/$   |
| B Bowed Strings plano vibrato            | /5<br>76 | $CI \rightarrow CO$   |
| B Bowed Strings plano vibrato +          | 70<br>77 | $CZ \rightarrow C/$   |
| B Bowed Strings spiceate forte           | 78       | $c_1 \rightarrow c_0$ |
| B Bowed Strings spiceate piano           | 70       | $c_2 \rightarrow c_7$ |
| B Bowed Strings spiccato piano           | 80       | $c_1 \rightarrow c_0$ |
| B Bowed Strings tromolo forto            | 81       | $c_2 \rightarrow c_7$ |
| B Bowed Strings tremolo forte +          | 82       | $c_1 \rightarrow c_0$ |
| B Bowed Strings tremolo niano            | 83       | $c_2 \rightarrow c_7$ |
| B Bowed Strings tremolo piano +          | 83       | $c_1 \rightarrow c_0$ |
| B Bowed Strings tremolo sul ponticello   | 85       | $c_2 \rightarrow c_7$ |
| B Bowed Strings tremolo sul ponticello + | 86       | $c_1 \rightarrow c_2$ |
| B Bowed Strings con sordino              | 87       | $c1 \rightarrow c6$   |
| B Bowed Strings sul ponticello           | 88       | $c1 \rightarrow c6$   |
| B Bowed Strings barmonics                | 89       | $c_1 \rightarrow c_7$ |
| B Bowed Strings harmonics glissandi      | 90       | -                     |
| B Bowed Marimbaphone                     | 91       | c2 → c7               |
| B Bowed Vibraphone                       | 92       | $c2 \rightarrow c7$   |
| B Accordion 8' a cassotto                | 93       | c2 → c7               |
| B Accordion 8' in cassotto               | 94       | c2 → c7               |
| B Accordion 8' a cassotto staccato       | 95       | c2 → c7               |
| B Accordion 8' in cassotto staccato      | 96       | c2 → c7               |
| B Plucked Spinet                         | 97       | c2 → c7               |
| B Plucked Toy Piano                      | 98       | c2 → c7               |
| B Reverse Plucked Toy Piano              | 99       | c2 → c7               |
| B Hammered Toy Piano                     | 100      | c2 → c7               |
| B Hammered Celesta                       | 101      | c2 → c7               |
| B Hammered Clavichord                    | 102      | c2 → c7               |
| B Hammered Clavicymbal                   | 103      | c2 → c7               |
| B Hammered Piano forte pedal             | 104      | c1 → c6               |
| B Hammered Piano forte pedal +           | 105      | c2 → c7               |
| B Hammered Piano piano pedal             | 106      | $c1 \rightarrow c6$   |
| B Hammered Piano piano pedal +           | 107      | c2 → c7               |
| B Hammered Piano forte                   | 108      | $c1 \rightarrow c6$   |
| B Hammered Piano forte +                 | 109      | $c2 \rightarrow c7$   |
| B Hammered Plano plano                   | 110      | $c1 \rightarrow c6$   |
| B Hammered Plano plano +                 | 111      | $C2 \rightarrow C/$   |
| B Hammered Dulcimer forte                | 112      | $C2 \rightarrow C/$   |
| B Hammered Duicimer plano                | 113      | $C2 \rightarrow C/$   |
| B Reverse Hammered Dulcimer forte        | 114      | $C2 \rightarrow C/$   |
| B Reverse Hammered Duicimer plano        | 115      | $CZ \rightarrow C/$   |
| B Hammered Duicimer tremolo forte        | 110      | $CZ \rightarrow C/$   |
| B Plucked Guitar                         | 117      | $c_2 \rightarrow c_7$ |
| B Plucked Guitar plactrum                | 110      | $c_2 \rightarrow c_7$ |
| B Plucked Guitar clan                    | 120      | $c_2 \rightarrow c_7$ |
| B Plucked Harn forte                     | 120      | $c_2 \rightarrow c_7$ |
| B Plucked Harn forte +                   | 122      | $c_2 \rightarrow c_7$ |
| B Plucked Harp plano                     | 123      | $c1 \rightarrow c6$   |
|                                          |          | 01 00                 |

| B Plucked Harn niano +                   | 124 | c2 → c7               |  |
|------------------------------------------|-----|-----------------------|--|
| B Plucked Harp ston                      | 125 | $c_1 \rightarrow c_6$ |  |
| B Plucked Harp barmonics                 | 125 | $c^2 \rightarrow c^7$ |  |
| B Plucked Strings nizzicato forte        | 120 | $c_2 \rightarrow c_7$ |  |
| B Plucked Strings pizzicato forte        | 127 | $c_1 \rightarrow c_0$ |  |
| B Plucked Strings pizzicate piane        | 120 | $C_2 \rightarrow C_7$ |  |
| D Plucked Strings pizzicato piano        | 129 | $CI \rightarrow CO$   |  |
| B Plucked Strings pizzicato plano +      | 130 | $C2 \rightarrow C/$   |  |
| B Plucked Strings Bartok pizzicato       | 131 | $C1 \rightarrow C6$   |  |
| B Stroked Strings col legno              | 132 | $C1 \rightarrow C6$   |  |
| B Stroked Strings col legno +            | 133 | $c2 \rightarrow c/$   |  |
| B Stroked Strings finger                 | 134 | $C1 \rightarrow C6$   |  |
| B Stroked Steel Drum forte               | 135 | c2 → c7               |  |
| B Stroked Steel Drum mf                  | 136 | c2 → c7               |  |
| B Stroked Xylophone                      | 137 | c2 → c7               |  |
| B Reverse Stroked Xylophone              | 138 | c2 → c7               |  |
| B Stroked Marimbaphone forte             | 139 | c2 → c7               |  |
| B Stroked Marimbaphone Finger            | 140 | c2 → c7               |  |
| B Reverse Stroked Marimbaphone Finger    | 141 | c2 → c7               |  |
| B Wiped Marimbaphone                     | 142 | c2 → c7               |  |
| B Bowed Strings glissandi                | 143 | -                     |  |
| B Reverse Bowed Strings glissandi        | 144 | -                     |  |
| B Blown Winds Glissandi                  | 145 | -                     |  |
| B Reverse Blown Winds Glissandi          | 146 | -                     |  |
| B Blown Winds Noises                     | 147 | -                     |  |
| B Reverse Blown Winds Noises             | 148 | -                     |  |
| B Blown Woodwinds Multiphonics 1         | 149 | -                     |  |
| B Blown Woodwinds Multiphonics 2         | 150 | -                     |  |
| B Double Reed Key Noises                 | 151 | -                     |  |
| B Reed Key Noises                        | 152 | -                     |  |
| B Plucked Spinet Quill Noise             | 153 | -                     |  |
| B Reverse Plucked Spinet Quill           | 154 | _                     |  |
| B Screw Noises 1                         | 155 | -                     |  |
| B Screw Noises 2                         | 156 | _                     |  |
| B Stroked Guitar Body                    | 157 | _                     |  |
| B Stroked Strings Body                   | 158 | _                     |  |
| B Plucked Special Pizzicato 1            | 159 | _                     |  |
| B Plucked Special Pizzicato 2            | 160 | _                     |  |
| B Strokod Motal 1                        | 161 | _                     |  |
| B Stroked Metal 2                        | 162 | -                     |  |
| B Stroked Metal 2<br>B Stroked Cymbols 1 | 162 | -                     |  |
| D Stroked Cymbols I                      | 105 | -                     |  |
| B Stroked Cymbals 2                      | 104 | -                     |  |
| B Reverse Stroked Cymbals 1              | 165 | -                     |  |
| B Stroked Vellum                         | 166 | -                     |  |
| B Wiped Vellum 1                         | 16/ | -                     |  |
| B wipea veilum 2                         | 168 | -                     |  |
| B Reverse Wiped Vellum 1                 | 169 | -                     |  |
| B Strum Noises                           | 170 | -                     |  |

**Abkürzungen:** B = Basis Modell BR = Release-Switch Basis Modell + (am Ende eines Modellnamens) = Multisample Umfang anstatt c1  $\rightarrow$  c6, c2  $\rightarrow$  c7

### Anhang - Xsample Hybrid Formant Modelle

| Name                                  | Nummer | Info                  |  |
|---------------------------------------|--------|-----------------------|--|
| FR Blown Double Reed forte staccato   | 0      | $c1 \rightarrow c6$   |  |
| FR Blown Double Reed niano staccato   | 1      | $c1 \rightarrow c6$   |  |
| FP Blown Elutes forte staccato        | 2      | $c_1 \rightarrow c_0$ |  |
| FR Blown Flutes niano staccato        | 3      | $c_3 \rightarrow c_8$ |  |
| FR Blown Flutes secco                 | 4      | $c_3 \rightarrow c_8$ |  |
| FP Blown Peed forte staccato          | 5      | $c^2 \rightarrow c^7$ |  |
| FP Blown Reed niano staccato          | 6      | $c_2 \rightarrow c_7$ |  |
| FP Blown Woodwind Mix forte staccato  | 7      | $c_2 \rightarrow c_7$ |  |
| FP Blown Woodwind Mix niano staccato  | 8      | $c_2 \rightarrow c_7$ |  |
| ED Blown Brass forto staccato         | 9      | $c_2 \rightarrow c_7$ |  |
| FP Blown Brass niano staccato         | 10     | $c_1 \rightarrow c_0$ |  |
| ED Blown Trombono drong               | 11     | $c1 \rightarrow c0$   |  |
| FP Peverse Blown Trombone drops       | 12     | $c_1 \rightarrow c_0$ |  |
| FP Bowed Strings spiccato forte       | 12     | $c_1 \rightarrow c_0$ |  |
| ED Bowod Strings spiceato niano       | 14     | $c_1 \rightarrow c_0$ |  |
| EP Accordion 8' a cascotto staccato   | 15     | $c_1 \rightarrow c_0$ |  |
| EP Accordion 8' in cassolito staccato | 15     | $c_2 \rightarrow c_7$ |  |
| EP Dluckod Toy Diano                  | 17     | $c_2 \rightarrow c_7$ |  |
| ED Hammorod Clavichord                | 19     | $c_2 \rightarrow c_7$ |  |
| ED Hammered Dulcimer forte            | 10     | $c_2 \rightarrow c_7$ |  |
| FR Hammered Dulcimer piano            | 20     | $c_2 \rightarrow c_7$ |  |
| FR Hammered Duicimer plano            | 20     | $CZ \rightarrow C/$   |  |
| FR Plucked Harp harmonics             | 21     | $CZ \rightarrow C/$   |  |
| FR Plucked Strings pizzicato forte    | 22     | $CI \rightarrow CO$   |  |
| FR Plucked Strings pizzicato plano    | 23     | $CI \rightarrow Cb$   |  |
| FR Plucked Strings Bartok pizzicato   | 24     | C1 → Cb               |  |
| FR Stroked Strings collegno           | 25     | $CI \rightarrow Cb$   |  |
| FR Stroked Strings finger             | 26     | $C1 \rightarrow Cb$   |  |
| FR Stroked Xylophone                  | 27     | $c^2 \rightarrow c^7$ |  |
| FR Stroked Marimbaphone Finger        | 28     | $C2 \rightarrow C/$   |  |
| FR Blown Winds Noises                 | 29     | -                     |  |
| FR Double Reed Key Noises             | 30     | -                     |  |
| FR Reed Key Noises                    | 31     | -                     |  |
| FR Plucked Spinet Quill Noise         | 32     | -                     |  |
| FR Screw Noises 1                     | 33     | -                     |  |
| FR Stroked Guitar Body                | 34     | -                     |  |
| FR Stroked Strings Body               | 35     | -                     |  |
| FR Plucked Special Pizzicato 1        | 36     | -                     |  |
| FR Wiped Vellum 1                     | 37     | -                     |  |
| FR Strum Noises                       | 38     | -                     |  |
| F Blown Double Reed forte vibrato     | 39     | $c1 \rightarrow c6$   |  |
| F Blown Double Reed plano vibrato     | 40     | $c1 \rightarrow c6$   |  |
| F Blown Double Reed forte staccato    | 41     | $C1 \rightarrow C6$   |  |
| F Blown Double Reed plano staccato    | 42     | C1 → C6               |  |
| F Blown Flutes forte                  | 43     | $c_3 \rightarrow c_8$ |  |
| F Blown Flutes plano                  | 44     | $c_3 \rightarrow c_8$ |  |
| F Blown Flutes forte staccato         | 45     | $c_3 \rightarrow c_8$ |  |
| F Blown Flutes plano staccato         | 46     | $c_3 \rightarrow c_8$ |  |
| F Blown Flutes secco                  | 47     | $c_3 \rightarrow c_8$ |  |
| F Reverse Blown Flutes secco          | 48     | $c_3 \rightarrow c_8$ |  |
| F Blown Flutes flutter tongue forte   | 49     | $c_3 \rightarrow c_8$ |  |
| F Blown Flutes flutter tongue piano   | 50     | $c_3 \rightarrow c_8$ |  |
| F Blown Reed forte                    | 51     | $c^2 \rightarrow c^7$ |  |
| F Blown Reed plano                    | 52     | $c2 \rightarrow c7$   |  |
| F Blown Reed forte staccato           | 53     | c2 → c7               |  |
| F Blown Reed piano staccato           | 54     | c2 → c7               |  |
| F Blown Reed flutter tongue forte     | 55     | c1 → c6               |  |
| F Blown Reed flutter tongue piano     | 56     | $c1 \rightarrow c6$   |  |
| F Blown Woodwind Mix forte            | 57     | c2 → c7               |  |
| F Blown Woodwind Mix piano            | 58     | c2 → c7               |  |
| F Blown Woodwind Mix forte staccato   | 59     | c2 → c7               |  |

| F Blown Woodwind Mix piano staccato      | 60  | c2 → c7               |
|------------------------------------------|-----|-----------------------|
| F Blown Brass forte                      | 61  | c1 → c6               |
| F Blown Brass piano                      | 62  | c1 → c6               |
| F Blown Brass forte staccato             | 63  | c1 → c6               |
| F Blown Brass piano staccato             | 64  | c1 → c6               |
| F Blown Brass flutter tongue             | 65  | c1 → c6               |
| F Blown Trombone drops                   | 66  | c1 → c6               |
| F Reverse Blown Trombone drops           | 67  | c1 → c6               |
| F Blown Winds voice breathing            | 68  | -                     |
| F Bowed Strings forte                    | 69  | c1 → c6               |
| F Bowed Strings forte +                  | 70  | c2 → c7               |
| F Bowed Strings piano                    | 71  | c1 → c6               |
| F Bowed Strings piano +                  | 72  | c2 → c7               |
| F Bowed Strings forte vibrato            | 73  | c1 → c6               |
| F Bowed Strings forte vibrato +          | 74  | c2 → c7               |
| F Bowed Strings piano vibrato            | 75  | c1 → c6               |
| F Bowed Strings piano vibrato +          | 76  | c2 → c7               |
| F Bowed Strings spiccato forte           | 77  | c1 → c6               |
| F Bowed Strings spiccato forte +         | 78  | c2 → c7               |
| F Bowed Strings spiccato piano           | 79  | c1 → c6               |
| F Bowed Strings spiccato piano +         | 80  | c2 → c7               |
| F Bowed Strings tremolo forte            | 81  | c1 → c6               |
| F Bowed Strings tremolo forte +          | 82  | c2 → c7               |
| F Bowed Strings tremolo piano            | 83  | c1 → c6               |
| F Bowed Strings tremolo piano +          | 84  | c2 → c7               |
| F Bowed Strings tremolo sul ponticello   | 85  | c1 → c6               |
| F Bowed Strings tremolo sul ponticello + | 86  | c2 → c7               |
| F Bowed Strings con sordino              | 87  | $c1 \rightarrow c6$   |
| F Bowed Strings sul ponticello           | 88  | $c1 \rightarrow c6$   |
| F Bowed Strings harmonics                | 89  | $c^2 \rightarrow c^7$ |
| F Bowed Strings harmonics glissandi      | 90  | -                     |
| F Bowed Marimbaphone                     | 91  | c2 → c7               |
| F Bowed Vibranhone                       | 92  | $c^2 \rightarrow c^7$ |
| F Accordion 8' a cassotto                | 93  | $c^2 \rightarrow c^7$ |
| F Accordion 8' in cassotto               | 94  | c2 → c7               |
| F Accordion 8' a cassotto staccato       | 95  | c2 → c7               |
| F Accordion 8' in cassotto staccato      | 96  | $c^2 \rightarrow c^7$ |
| F Plucked Spinet                         | 97  | $c^2 \rightarrow c^7$ |
| F Plucked Toy Piano                      | 98  | $c^2 \rightarrow c^7$ |
| F Reverse Plucked Toy Piano              | 99  | $c^2 \rightarrow c^7$ |
| F Hammered Toy Piano                     | 100 | $c^2 \rightarrow c^7$ |
| F Hammered Celesta                       | 101 | $c^2 \rightarrow c^7$ |
| F Hammered Clavichord                    | 102 | $c^2 \rightarrow c^7$ |
| F Hammered Clavicymbal                   | 103 | c2 → c7               |
| F Hammered Piano forte pedal             | 104 | $c1 \rightarrow c6$   |
| F Hammered Piano forte pedal +           | 105 | $c^2 \rightarrow c^7$ |
| F Hammered Piano piano pedal             | 106 | $c1 \rightarrow c6$   |
| F Hammered Piano piano pedal +           | 107 | c2 → c7               |
| F Hammered Piano forte                   | 108 | $c1 \rightarrow c6$   |
| F Hammered Piano forte +                 | 109 | $c^2 \rightarrow c^7$ |
| F Hammered Piano piano                   | 110 | c1 → c6               |
| F Hammered Piano piano +                 | 111 | $c^2 \rightarrow c^7$ |
| F Hammered Dulcimer forte                | 112 | $c^2 \rightarrow c^7$ |
| F Hammered Dulcimer piano                | 113 | $c^2 \rightarrow c^7$ |
| F Reverse Hammered Dulcimer forte        | 114 | $c^2 \rightarrow c^7$ |
| E Reverse Hammered Dulcimer niano        | 115 | $c^2 \rightarrow c^7$ |
| E Hammered Dulcimer tremolo forte        | 116 | $c^2 \rightarrow c^7$ |
| E Hammered Dulcimer tremolo niano        | 117 | $c^2 \rightarrow c^7$ |
| F Plucked Guitar                         | 118 | $c^2 \rightarrow c^7$ |
| F Plucked Guitar plectrum                | 119 | $c^2 \rightarrow c^7$ |
| F Plucked Guitar slap                    | 120 | $c^2 \rightarrow c^7$ |
| F Plucked Harp forte                     | 121 | $c1 \rightarrow c6$   |
| F Plucked Harp forte +                   | 122 | $c_2 \rightarrow c_7$ |
| F Plucked Harp piano                     | 123 | $c1 \rightarrow c6$   |
|                                          |     |                       |

| F Plucked Harp piano +<br>E Plucked Harp stop      | 124<br>125 | c2 → c7<br>c1 → c6                            |
|----------------------------------------------------|------------|-----------------------------------------------|
| F Plucked Harp barmonics                           | 125        | $c^2 \rightarrow c^7$                         |
| F Plucked Strings nizzicato forte                  | 120        | $c_2 \rightarrow c_7$                         |
| F Plucked Strings pizzicato forte +                | 127        | $c^2 \rightarrow c^7$                         |
| F Plucked Strings pizzicato niano                  | 120        | $c_2 \rightarrow c_7$                         |
| E Ducked Strings pizzicato piano                   | 129        | $c_1 \rightarrow c_0$                         |
| F Plucked Strings Pizzicalo pidilo +               | 130        | $C_2 \rightarrow C_7$                         |
| E Stroked Strings col logno                        | 131        | $c_1 \rightarrow c_0$                         |
| F Stroked Strings col logno                        | 132        | $c_1 \rightarrow c_0$                         |
| F Stroked Strings finger                           | 133        | $C_2 \rightarrow C_7$                         |
| F Stroked Stool Drum forto                         | 134        | $c_1 \rightarrow c_0$                         |
| F Stroked Steel Drum mf                            | 135        | $c_2 \rightarrow c_7$                         |
| F Stroked Steel Druin III                          | 130        | $C_2 \rightarrow C_7$                         |
| F Suloked Aylophone                                | 137        | $C_2 \rightarrow C_7$                         |
| F Reverse Scroked Ayrophone                        | 130        | $C_2 \rightarrow C_7$                         |
| F Stroked Marimbaphone Finger                      | 139        | $\mathcal{L}_{2} \rightarrow \mathcal{L}_{7}$ |
| F Stroked Marimbaphone Finger                      | 140        | $C2 \rightarrow C/$                           |
| F Reverse Stroked Marimbaphone Finger              | 141        | $C2 \rightarrow C/$                           |
| F Wiped Marimbaphone                               | 142        | $CZ \rightarrow C/$                           |
| F Bowed Strings glissandi                          | 143        | -                                             |
| F Reverse Bowed Strings glissandi                  | 144        | -                                             |
| F Biown Winds Glissandi<br>F Biown Winds Clissandi | 145        | -                                             |
| F Reverse Blown Winds Glissandi                    | 140        | -                                             |
| F Blown Winds Noises                               | 14/        | -                                             |
| F Reverse Blown Winds Noises                       | 148        | -                                             |
| F Blown Woodwinds Multiphonics 1                   | 149        | -                                             |
| F Blown Woodwinds Multiphonics 2                   | 150        | -                                             |
| F Double Reed Key Noises                           | 151        | -                                             |
| F Reed Key Noises                                  | 152        | -                                             |
| F Plucked Spinet Quill                             | 153        | -                                             |
| F Reverse Plucked Spinet Quill Noise               | 154        | -                                             |
| F Screw Noises 1                                   | 155        | -                                             |
| F Screw Noises 2                                   | 156        | -                                             |
| F Stroked Guitar Body                              | 157        | -                                             |
| F Stroked Strings Body                             | 158        | -                                             |
| F Plucked Special Pizzicato 1                      | 159        | -                                             |
| F Plucked Special Pizzicato 2                      | 160        | -                                             |
| F Stroked Metal 1                                  | 161        | -                                             |
| F Stroked Metal 2                                  | 162        | -                                             |
| F Stroked Cymbals 1                                | 163        | -                                             |
| F Stroked Cymbals 2                                | 164        | -                                             |
| F Reverse Stroked Cymbals 1                        | 165        | -                                             |
| F Stroked Vellum                                   | 166        | -                                             |
| F wiped Vellum 1                                   | 167        | -                                             |
| F wiped Vellum 2                                   | 168        | -                                             |
| F Reverse Wiped Vellum 1                           | 169        | -                                             |
| F Strum Noises                                     | 170        | -                                             |

**Abkürzungen:** F = Formant Modell FR = Release-Switch Formant Modell + (am Ende eines Modellnamens) = Multisample Umfang anstatt c1  $\rightarrow$  c6, c2  $\rightarrow$  c7

### Anhang - Liste der 61 Raum Impulse

| IR Sample                | Länge            |
|--------------------------|------------------|
| Beautyverb               | 8,255"           |
| Big Church               | 4,960''          |
| C Chamber Early 1        | 0,848''          |
| C_Chamber_Early_2        | 1,393''          |
| C_Club_Medium            | 2,081''          |
| C_Club_Small             | 1,608''          |
| C_Concert_Hall_Large     | 5,144''          |
| C_Concert_Hall_Medium_1  | 2,345''          |
| C_Concert_Hall_Medium_2  | 3,061''          |
| C_Concert_Hall_Small     | 1,457''          |
| C_Large_Church           | 4,606''          |
| C_Medium_Church          | 3,048''          |
| C_Room_Medium            | 1,351"           |
| C_Room_Small             | 0,850"           |
| C_Wood_Chamber           | 3,364"           |
| Comb                     | 2,707**          |
| Combed_Cloud             | 3,912            |
| Crystals                 | 2,025"           |
| Dual Crystal 1           | 5,925<br>6 110'' |
| Dual_Crystal_1           | 5 453"           |
| Elanging                 | 2 011"           |
| Galaxyverh               | 9 000''          |
| Hall 1                   | 3.417"           |
| Hall 2                   | 2,906"           |
| Hall Early               | 0,975"           |
| Hydro_gliss              | 5,108"           |
| Long_Crisps              | 6,588''          |
| Long_Distance            | 3,215''          |
| P3_Auditorium_Large      | 5,400"           |
| P3_Auditorium_Medium     | 4,158''          |
| P3_Auditorium_Small      | 2,926''          |
| P3_Concert_Large         | 4,396"           |
| P3_Concert_Medium        | 3,597''          |
| P3_Concert_Small         | 2,446"           |
|                          | 2,366            |
| P3_Edriy_1               | 0,620            |
| P3_Edfly_2<br>P3_Early_3 | 0,699            |
| P3_Echov                 | 5 038"           |
| P3 Like Reverse          | 5,050            |
| P3 Long Modulated        | 6.607''          |
| P3 Nice Hall             | 3.901"           |
| P3 Plate Large           | 3,839"           |
| P3_Plate_Medium          | 1,643''          |
| P3_Plate_Small           | 1,250''          |
| P3_Theatre               | 3,478''          |
| P3_Warm_Hall_Large       | 5,858''          |
| P3_Warm_Hall_Medium      | 3,049"           |
| P3_Warm_Hall_Small       | 2,210"           |
| P3_Watery_2              | 4,350"           |
| P3_Watery_Hall           | 8,378            |
| P3_W000Y                 | 4,440''          |
| Poll                     | 4,984<br>2 0/5"  |
| Room 1                   | 2,040<br>1 121"  |
| Room 2                   | 1 310"           |
| Smear                    | 5,337"           |
| Space Tunnel             | 7.293"           |
| Tunnel                   | 5,485"           |
| Watery                   | 4,235''          |

#### Grau: unter 2" / Blassgelb: über 5"

### Anhang - Liste der 64 Raum Impuls Kombinationen

|    | Name                                 | Convolution 1            | Länge     | Convolution 2           | Länge            |
|----|--------------------------------------|--------------------------|-----------|-------------------------|------------------|
| 1  | Medium Church                        | C Medium Church          | 3,048''   | C Chamber Early 1       | 0,848''          |
| 2  | Large Church 1                       | C Large Church           | 4,606"    | C Chamber Early 1       | 0,848"           |
| 3  | Large Church 2                       | C Large Church           | 4,606"    | C Wood Chamber          | 3,364"           |
| 4  | Concert Hall                         | C Concert Hall Large     | 5,144"    | C Club Small            | 1,608"           |
| 5  | Medium Concert Hall 1                | C Concert Hall Medium 2  | 3,061"    | C Room Medium           | 1,351"           |
| 6  | Medium Concert Hall 2                | C Concert Hall Medium 1  | 2,345"    | C Room Small            | 0,850"           |
| 7  | Small Concert Hall                   | C Concert Hall Small     | 1,457"    | C Chamber Early 1       | 0,848"           |
| 8  | Wood Chamber 1                       | C_Wood_Chamber           | 3,364"    | C_Room_Small            | 0,850"           |
| 9  | Wood Chamber 2                       | C_Wood_Chamber           | 3,364"    | C_Concert_Hall_Large    | 5,144"           |
| 1  | 0 Medium Club                        | C_Club_Medium            | 2,081"    | C_Chamber_Early_2       | 1,393"           |
| 1  | 1 Medium Room                        | C_Room_Medium            | 1,351"    | C_Chamber_Early_2       | 1,393"           |
| 1  | 2 Roomy Hall 1                       | Room_1                   | 1,131"    | Hall_1                  | 3,417"           |
| 1  | 3 Roomy Hall 2                       | Room_2                   | 1,310"    | Hall_2                  | 2,906"           |
| 1  | 4 Into Church                        | Big_Church               | 4,960''   | Hall_Early              | 0,975''          |
| 1  | 5 Galaxy Church                      | Big_Church               | 4,960''   | Galaxyverb              | 9,000''          |
| 1  | 6 Galaxy Beauty                      | Beautyverb               | 8,255''   | Galaxyverb              | 9,000''          |
| 1  | 7 Big Plasma Verb                    | Galaxyverb               | 9,000''   | Plasma                  | 4,984''          |
| 1  | 8 Smear Verb                         | Smear                    | 5,337''   | Roll                    | 2,845''          |
| 1  | 9 Crystal Flange                     | Dual_Crystal_2           | 5,453''   | Flanging                | 2,011"           |
| 2  | 0 Hydro Distance                     | Hydro_gliss              | 5,108''   | Long_Distance           | 3,215''          |
| 2  | 1 Tunnel Distance                    | Tunnel                   | 5,485''   | Long_Distance           | 3,215''          |
| 2  | 2 Smear Tunnel                       | Space_Tunnel             | 7,293''   | Smear                   | 5,337''          |
| 2  | 3 Crisps Comb                        | Comb                     | 2,707''   | Long_Crisps             | 6,588''          |
| 2  | 4 Crystal Cyclo                      | Cyclo                    | 3,925''   | Dual_Crystal_1          | 6,119''          |
| 2  | 5 Beauty Watery                      | Watery                   | 4,235''   | Beautyverb              | 8,255''          |
| 2  | 6 Like Reverse                       | P3_Like_Reverse          | 5,270''   | P3_Early_1              | 0,620"           |
| 2  | 7 Echoy                              | P3_Echoy                 | 5,038''   | P3_Early_2              | 0,899''          |
| 2  | 8 Long Modulated                     | P3_Long_Modulated        | 6,607''   | P3_Early_3              | 0,618"           |
| 2  | 9 Nice Hall                          | P3_Nice_Hall             | 3,901"    | P3_Early_2              | 0,899''          |
| 3  | 0 Metallic Hall 1                    | P3_Warm_Hall_Small       | 2,210"    | P3_Plate_Large          | 3,839''          |
| 3  | 1 Metallic Hall 2                    | P3_Plate_Medium          | 3,049''   | P3_Plate_Small          | 1,250"           |
| 3  | 2 Theatre                            | P3_Warm_Hall_Small       | 2,210"    | P3_Theatre              | 3,478''          |
| 3  | 3 Watery 1                           | P3_Watery_2              | 4,350''   | P3_Plate_Medium         | 1,643''          |
| 3  | 4 Watery 2                           | P3_Watery_Hall           | 8,378"    | P3_Plate_Medium         | 1,643"           |
| 3  | 5 Warm Hall Medium                   | P3_Warm_Hall_Medium      | 3,049"    | P3_Early_1              | 0,620"           |
| 3  | 6 Warm Hall Large                    | P3_Warm_Hall_Large       | 5,858"    | P3_Early_1              | 0,620"           |
| 3  | / Damped Hall                        | P3_Damped_Hall           | 2,366"    | P3_Early_2              | 0,899''          |
| 3  | 8 Auditorium Large                   | P3_Auditorium_Large      | 5,400"    | P3_Concert_Small        | 2,446"           |
| 3  | 9 Auditorium Medium                  | P3_Auditorium_Medium     | 4,158"    | P3_Concert_Small        | 2,446"           |
| 4  | 0 Auditorium Small                   | P3_Auditorium_Small      | 2,926"    | P3_Concert_Small        | 2,446"           |
| 4  |                                      | P3_Concert_Small         | 2,446     | P3_Early_2              | 0,899"           |
| 4  | 2 Concert Medium                     | P3_Concert_Medium        | 3,597     | P3_Early_2              | 0,899"           |
| 4  | A Mandai                             | P3_Concert_Large         | 4,390     |                         | 2,300            |
| 4  | 4 WOODY                              | P3_woody                 | 4,440     | P3_Early_3              | 0,618            |
| 4  | 5 Long uark modulated fail           | PS_Dampeu_Hall           | 2,300     | P3_LONG_MOUNIALEU       | 0,007<br>E 020'' |
| 4  | o Echoy long modulated               | P3_LONG_MODUIAted        | 0,007     | P3_ECHOY                | 5,038            |
| 4  | 7 Meldiil Reversy<br>9 Early Water 1 | P3_Plate_Large           | 3,039     | P3_LIKE_REVEISE         | 3,270<br>4 2E0'' |
| 4  | 0 Early Water 1                      | P2 Early 1               | 0,020     | P2 Watery Hall          | 4,330<br>0 270"  |
| 45 | 9 Larly Water 2                      | P3_Lally_1<br>D3_Early_3 | 0,020     | P3_Watery_Hall          | 0,570            |
| 5  | 1 Small Chambor                      | C Chambor Early 1        | 0,010     | C Poom Small            | 0,020            |
| 5  | 2 Medium Early                       | P3 Early 2               | 0,040     | Hall Early              | 0,000            |
| 5  | 3 Poom Plate                         | Poom 1                   | 1 1 3 1 " | P3 Plate Small          | 1 250"           |
| 5  | 4 Medium Room 2                      | Room 2                   | 1 310"    | C Room Medium           | 1 351"           |
| 5  | 5 Small Chamber 2                    | C Chamber Farly 2        | 1 393"    | C Concert Hall Small    | 1 457"           |
| 5  | 6 Club Plate                         | C Club Small             | 1.608"    | P3 Plate Medium         | 1.643"           |
| 5  | 7 Flanging Club                      | Flanging                 | 2.011"    | C Club Medium           | 2.081"           |
| 5  | 8 Warm Hall Medium                   | P3 Warm Hall Small       | 2.210"    | C Concert Hall Medium 1 | 2.345"           |
| 5  | 9 Damped Concert Hall                | P3 Damped Hall           | 2,366"    | P3 Concert Small        | 2,446"           |
| 6  | 0 Comb Roll                          | Comb                     | 2.707"    | Roll                    | 2.845"           |
| 6  | 1 Small Auditorium Hall              | Hall 2                   | 2,906"    | P3 Auditorium Small     | 2.926"           |
| 6  | 2 Warm Church                        | C Medium Church          | 3,048"    | P3 Warm Hall Medium     | 3,049"           |
| 6  | 3 Medium Distance Hall               | C Concert Hall Medium 2  | 3,061"    | Long Distance           | 3,215"           |
| 6  | 4 Wood Hall                          | C_Wood_Chamber           | 3,364"    | Hall_1                  | 3,417"           |
|    |                                      | —                        |           | —                       |                  |

Grau: unter 2" / Blassgelb: über 5"

### **Technische Daten**

342 Modelle (über je 5 Oktaven chromatisch) 20862 Zonen in einem Kontakt 5 Instrument "Dynamic Purging"

Intelligente Preset & Bank Erstellung (Random) Vielfältige Vorlagen für modulares Sound Design Bank mit 127 Presets

Room Walker für Effekte im virtuellen zweidimensionalen Raum 61 IR Samples (Raum Impulse)

11548 Samples 9 GB

TouchOSC Layout

| Xsam            | ple Hybrid          | Int. Pitch               | •          |
|-----------------|---------------------|--------------------------|------------|
| Aux Sends       | (epetyX) leeuwopov  | AT<br>Room Walker        | Absorbtion |
| base note reset | Breath (Filter)     | Stereo Modeller Pan      |            |
| stretch         | Foot (LFO)          | off Legato               |            |
| ssets)          | E on rep. rnd       | always ind.              | al<br>e    |
| es (Pre         | 운 on rep.           | always rnd               | ial        |
|                 | off و ا             | always                   | m. 3       |
| Key             | Relate Rate         | Release Formant          | ger 3      |
|                 | pp start record v c | C# D D# E F F# G G# A A# | в          |

Hardware & Software Voraussetzungen

- Vollversion Native Instruments Kontakt (Version 5.3 oder höher)
- Keyboard mit möglichst 88 Tasten, Modulationsrad, Pitchrad und Sustain-Pedal
- Empfehlenswert sind zusätzliche frei konfigurierbare MIDI Controller (für CC#2 und CC#4) oder ein iPad/Android Tablet mit TouchOSC (Layout im Paket enthalten)

### **Controller Übersicht**

| CC#0 → Preset Programmwechsel<br>CC#1 → Überblendungen (z. B. zwischen Basis und Formant Modellen)<br>CC#2 → Filterfrequenz (LP)<br>CC#4 → LFO Intensität & Frequenz (Pitch, Triangle)        |
|----------------------------------------------------------------------------------------------------|
| CC#7 → Instrument Lautstärke<br>CC#10 → Instrument Panorama                                                                                                    |
| Velocity → Volume, Pitch, Filter (LP),<br>AT (Channel Pressure) → LFO Intensität & Frequenz, Volume, Pitch, Filter (LP)                                                                       |
| CC#5 → Schaltet Release Basis Modell an oder aus (= 0)<br>CC#6 → Schaltet Release Formant Modell an oder aus (= 0)                                                                            |
| CC#11 → Room Walker "Absorbtions Makro Controller"<br>CC#12 → Room Walker Pan Controller<br>CC#67 → Room Walker "Pitch" Intensität (-12 → +12 Halbtöne)<br>CC#69 → Room Walker "Pitch" Bypass |
| CC#29 → Basisnote der ausgewählten Skala (Werte 24 → 35 ensprechen C → H) CC#30 → Auswahl der Skala                                                                                           |
| CC#68 → Schaltet den Legato Modus an (127) oder aus (0)<br>CC#24 → Intensiviert das Legato bis zum Glissando                                                                                  |
| CC#82 $\rightarrow$ Schaltet die 5 Round Robin Modi (siehe $\rightarrow$ Tastatur Funktionen)                                                                                                 |
| CC#56 → Transform "Color"<br>CC#57 → Transform "Stretch"<br>CC#55 → Transform "Base Note"                                                                                                    |
| $CC#50 \rightarrow Aux Send 1 (nur Multis)$                                                                                                    |

- $CC#51 \rightarrow Aux Send 2 (nur Multis)$
- $CC#52 \rightarrow Aux Send 3 (nur Multis)$
- CC#53  $\rightarrow$  Aux Send 4 (nur Multis)

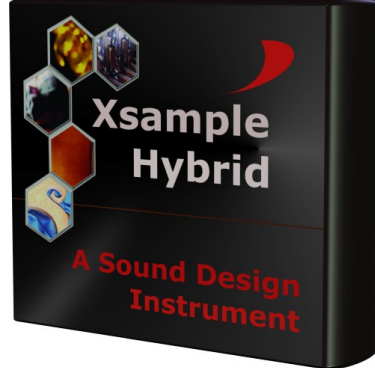

### **License Agreement**

The enclosed samples and programs of this library are licensed to you for use in music, multimedia and film productions only. The original music tracks (full mixes) are licensed to you for being used as part of a film or multimedia project. Only the purchaser is allowed to use the sounds and samples of this archive. Unauthorized copying, reproducing (including converting and reproducing in other data formats), hiring, renting, public performance, broadcasting and distributing are expressly forbidden.

# www.xsample.de